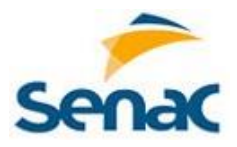

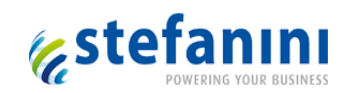

# **SENAC Ferramenta de Polos**

Manual do Usuário

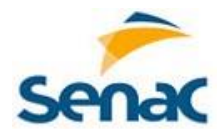

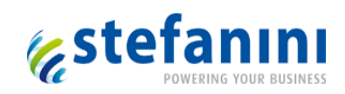

# Sumário

| 1.    | Log      | in4                           |
|-------|----------|-------------------------------|
| 1.1   | E        | ntrar4                        |
| 1.2   | E        | squeci minha Senha5           |
| 1.3   | Ν        | 1enu7                         |
| 2.    | Cad      | astros7                       |
| 2.1   | С        | adastro de Perfil7            |
| 2.1.1 | L        | Cadastrar Perfil8             |
| 2.1.2 | 2        | Vincular Ação ao Perfil9      |
| 2.2   | С        | adastro de Usuário9           |
| 2.2.1 | L        | Cadastrar Usuário10           |
| 2.2.2 | 2        | Vincular Perfil e Polo11      |
| 2.3   | С        | adastro de Curso12            |
| 2.3.1 | L        | Cadastrar Curso               |
| 2.3.2 | 2        | Vincular Unidade Curricular13 |
| 2.4   | С        | adastro de DR14               |
| 2.4.1 | <u> </u> | Cadastrar DR16                |
| 2.5   | С        | adastro de Polo               |
| 2.5.1 | <u> </u> | Cadastrar Polo                |
| 2.5.2 | <u>)</u> | Vincular Cursos19             |
| 2.5.3 | 3        | Estados do Polo               |
| 2.5.4 | Ļ        | OK p/incluir Documento21      |
| 2.5.5 | 5        | Autorizar de Polo21           |
| 2.5.5 | 5.1      | Estados do Documento22        |
| 2.5.5 | 5.2      | Documentos                    |
| 2.5.5 | 5.3      | Visualizar Motivo24           |
| 2.5.5 | 5.4      | Visualizar Documento24        |
| 2.6   | С        | adastro de Período24          |
| 2.6.1 | L        | Cadastrar Período26           |
| 2.6.2 | <u>)</u> | Criar Turma Oficial27         |
| 2.6.3 | 3        | Vincular Tutor EAD            |

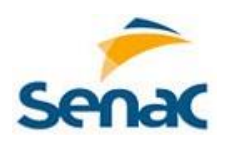

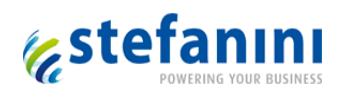

| 2.7   | Cadastro de Vaga28                         |
|-------|--------------------------------------------|
| 2.7.1 | Cadastrar Vaga31                           |
| 2.7.2 | Estados da Vaga32                          |
| 2.7.3 | Cancelar Vaga32                            |
| 2.7.4 | Vincular Tutor Presencial32                |
| 2.7.5 | Informar Datas Encontros Presenciais       |
| 2.8   | Cadastro de Turmas Oficiais35              |
| 2.8.1 | Cadastrar Turma Oficial                    |
| 3.    | Solicitações                               |
| 3.1   | Cadastro de Tipo/Categoria Solicitação36   |
| 3.1.1 | Cadastrar Tipo/Categoria Solicitação38     |
| 3.1.2 | Cadastrar Fluxo                            |
| 3.2   | Formulário de Solicitações40               |
| 3.2.1 | Aba Polo Solicitante42                     |
| 3.2.2 | Aba Aluno43                                |
| 3.2.3 | Aba Solicitação44                          |
| 3.2.4 | Aba Andamento45                            |
| 3.3   | Acompanhamento das Demandas/Solicitações47 |
| 3.4   | Histórico da Solicitação48                 |
| 4.    | Comunicados49                              |
| 4.1   | Tela de Pesquisa49                         |
| 4.2   | Gerar Comunicados50                        |
| 4.3   | Visualizar por Usuário52                   |
| 5.    | nformativos                                |
| 5.1   | Informativos53                             |
| 5.2   | Histórico53                                |
| 5.3   | Telas e Ações Envolvidas55                 |
| 6.    | Relatórios                                 |
| 6.1   | Pesquisar Relatório57                      |
| 6.2   | Cadastrar Relatório57                      |
| 6.3   | Criar Filtros Relatório59                  |
| 6.4   | Criar Totalizadores                        |

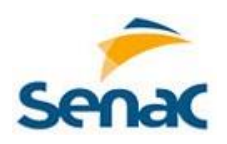

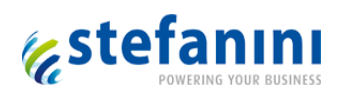

| 6.5 | Excluir Relatório           | 61 |
|-----|-----------------------------|----|
| 6.6 | Compartilhar Relatório      | 61 |
| 6.7 | Visualizar Compartilhamento | 62 |
| 6.8 | Visualizar Relatório        | 63 |
| 6.9 | Resultado do Relatório      | 63 |
| 7.  | Ações                       | 64 |
| 8.  | E-mail                      | 68 |
| 9.  | Glossário                   | 68 |

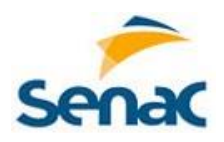

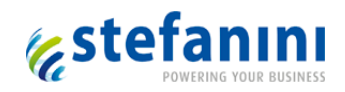

# 1. Login

Para acessar o sistema, o usuário deve possuir seus dados de usuário e senha SENAC. Ao entrar na URL do sistema, a tela de login é exibida.

| Senac<br>Ferramenta de Polos                     |
|--------------------------------------------------|
| Entre com seu cpf ou usuário na rede<br>SENAC-RS |
| Usuário                                          |
| Senha                                            |
| ENTRAR                                           |
| Esqueci minha senha                              |
|                                                  |

Tela de Login

# 1.1 Entrar

A tela de login possui os seguintes componentes:

- Usuário: Campo onde será preenchido o CPF do usuário.
- Senha: Campo onde será preenchida a senha.
- **Botão Entrar:** Ao ser pressionado, o sistema irá validar os dados e permitir o acesso ao sistema.

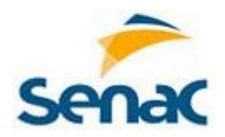

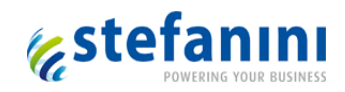

# 1.2 Esqueci minha Senha

Ao clicar em "Esqueci minha senha", será aberta janela para preencher o CPF e e-mail do usuário. Clicando em "Lembrar minha Senha" será enviado e-mail para o endereço informado.

| Senac<br>Jerramenta de Polos                                             |
|--------------------------------------------------------------------------|
| Digite seu CPF e e-mail para receber<br>token para geração de nova senha |
| CPF                                                                      |
| E-mail                                                                   |
| LEMBRAR MINHA SENHA                                                      |
|                                                                          |

No e-mail terá um botão que redirecionará para o sistema de Ferramenta de Polos com campos a serem preenchidos com as informações enviadas pelo e-mail.

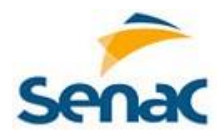

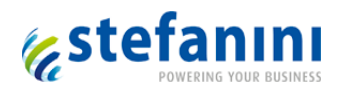

| Senac - Cursos EAD                                                    |                                                   |  |  |  |  |  |
|-----------------------------------------------------------------------|---------------------------------------------------|--|--|--|--|--|
| Seguem os dados para gerar as novas credenciais de acesso do sistema: |                                                   |  |  |  |  |  |
| Credenciais de Acesso:                                                |                                                   |  |  |  |  |  |
| Usuário                                                               | 21920165142                                       |  |  |  |  |  |
| Token                                                                 | 40991476-157c-4ecd-b03a-<br>e7d42f74209e          |  |  |  |  |  |
|                                                                       |                                                   |  |  |  |  |  |
|                                                                       |                                                   |  |  |  |  |  |
| RED                                                                   | DEFINIR CREDENCIAIS DE ACESSO                     |  |  |  |  |  |
|                                                                       |                                                   |  |  |  |  |  |
|                                                                       |                                                   |  |  |  |  |  |
|                                                                       | Senac - Cursos EAD<br>ead.senac.br/CursosEadSenac |  |  |  |  |  |

O Código do Usuário e o Token deverão ser copiados e inseridos nos campos específicos, onde logo abaixo o usuário entrará com sua nova senha.

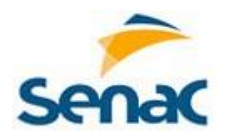

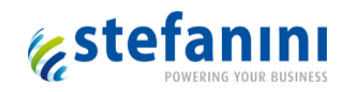

## 1.3 Menu

Quando logado no sistema, os menus exibidos devem estar de acordo com o perfil. Se o usuário possuir mais de um perfil, serão exibidos os menus de ambos.

| Senac                   | Sistema de Polos  |                      | Kauā Rob 👻     |  |  |
|-------------------------|-------------------|----------------------|----------------|--|--|
| + Cadast                | os 🖸 Solicitações | <b>Q</b> Comunicados | III Relatórios |  |  |
| Seja bem vindo ao SENAC |                   |                      |                |  |  |

#### Tela inicial do Sistema

Como podemos perceber, são exibidos os menus Cadastros, Solicitações, Comunicados e Relatórios.

# 2. Cadastros

Este menu está disponível para usuários com perfil que permite cadastramento e manutenção de itens do sistema. Através das telas disponibilizadas, é possível realizar cadastros e configurar dados da aplicação.

# 2.1 Cadastro de Perfil

Para visualizar a tela de Perfil, deve-se clicar em "Pesquisa Perfil".

| Senac Sistema de Polos |            |                    |                   | Kauã Rob 👻 |  |
|------------------------|------------|--------------------|-------------------|------------|--|
| Cadastros              | C Solicita | ções 📿 Comunicados | III Relatórios    |            |  |
| Pesquisa de Curse      | D          |                    |                   |            |  |
| Pesquisa DR            |            | Seja be            | em vindo ao SENAC |            |  |
| Pesquisa Perfil        |            |                    |                   |            |  |
| Pesquisa Periodo       |            |                    |                   |            |  |
| Pesquisa Polo          |            |                    |                   |            |  |
| Pesquisa Turmas        | Oficiais   |                    |                   |            |  |
| Pesquisa Usuário       |            |                    |                   |            |  |
| Pesquisa Vaga          |            |                    |                   |            |  |

Menu Perfil

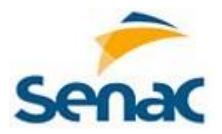

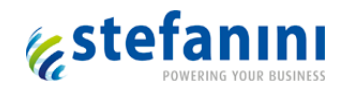

| Senac Sister            | Senac Sistema de Polos |                      |                | 400 Kauā Rob 🗸     |
|-------------------------|------------------------|----------------------|----------------|--------------------|
| Cadastros               | C Solicitações         | <b>Q</b> Comunicados | III Relatórios |                    |
| Inicio > Cadastros > Pe | rfis                   |                      |                |                    |
|                         |                        |                      |                | + Cadastrar Perfil |
| Pesquisar Perfis        |                        |                      |                |                    |
| Pesquisar Perfis        |                        |                      |                |                    |
|                         |                        |                      |                |                    |
| Perfil 🗢                |                        |                      |                |                    |
| Administrador           |                        |                      |                | Ações 👻            |
| Administrador Polos     |                        |                      |                | Ações ▼            |

Nesta tela é disponibilizada a relação de Perfis existentes no sistema de Ferramenta de Polos.

## Tela de Pesquisa de Perfil

Para cada registro apresentado na grid é apresentado um botão denominado "Ações". As opções disponíveis a partir deste botão são:

- "Editar": abre modal para edição do perfil.
- "Visualizar": abre modal para visualização das informações referentes ao perfil.

# 2.1.1 Cadastrar Perfil

Ao clicar em "Cadastrar Perfil" será exibida a modal para vínculo das informações.

| Novo Perfil                    |                   | ×      |
|--------------------------------|-------------------|--------|
| Perfil*:                       |                   |        |
| + Vincular Nova Ação ao Perfil |                   |        |
| (*) Campos obrigatórios        | Limpar × CANCELAR | SALVAR |

## Modal de cadastrar novo Perfil

Na modal exibida, deve-se digitar o nome do novo perfil a ser cadastrado.

Ao clicar em Vincular Nova Ação ao Perfil abre outra modal para selecionar e vincular as telas e ações permitidas pelo perfil que está sendo cadastrado.

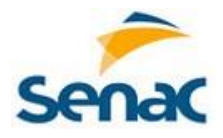

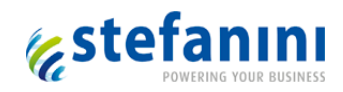

# 2.1.2 Vincular Ação ao Perfil

A modal apresenta as telas do sistema de Ferramenta de Polos e as respectivas ações a serem selecionadas e vinculadas a cada perfil.

| Vincular Nova Ação Ao Po | rfil      |                        | × |
|--------------------------|-----------|------------------------|---|
| Tela*:                   | Selecione | Ţ                      |   |
| Ação*:                   | Selecione | •                      |   |
|                          |           |                        |   |
|                          |           | × CANCELAR + ADICIONAR |   |

Vincular nova ação ao perfil

Como é possível visualizar na imagem acima, após selecionar a tela, ficará disponível o campo para o usuário selecionar as ações.

Um perfil pode ter diversas telas e ações vinculados.

# 2.2 Cadastro de Usuário

Para visualizar a tela do cadastro de usuário, deve-se clicar em "Cadastros > Pesquisa Usuário".

| Senac Sist      | tema de Polos  | Kauā Rob 👻           |                   |
|-----------------|----------------|----------------------|-------------------|
| Cadastros       | C Solicitações | <b>Q</b> Comunicados | Litt Relatórios   |
| Pesquisa de Cu  | rso            |                      |                   |
| Pesquisa DR     |                | Seja ber             | em vindo ao SENAC |
| Pesquisa Perfil |                |                      |                   |
| Pesquisa Period | o              |                      |                   |
| Pesquisa Polo   |                |                      |                   |
| Pesquisa Turma  | s Oficiais     |                      |                   |
| Pesquisa Usuári | ю              |                      |                   |
| Pesquisa Vaga   |                |                      |                   |

Menu Cadastro de Usuário

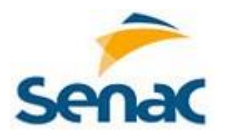

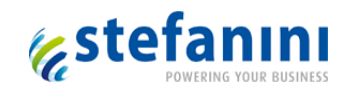

Com este cadastro é possível cadastrar e manter o cadstro dos usuários que utilizarão o sistema de Ferramenta de Polos. Está disponível o campo "Pesquisar Usuário" que permite buscar determinado usuário, filtrando informações.

|                    |          |                   |                       | + Cadastrar Usuários |
|--------------------|----------|-------------------|-----------------------|----------------------|
| Pesquisar Usuário  | 5        |                   |                       |                      |
| Pesquisar Usuários |          |                   |                       | Q Pesquisar          |
| Nome 🗢             | Login 🗢  | Data de Criação 🗢 | Email 🗢               |                      |
| Alan Lynch         | alynchid | 14/03/2015        | rccosta@stefanini.com | Ações 🔻              |

## Tela de Pesquisa de Usuário

Para cada registro apresentado na grid é apresentado um botão denominado "Ações". As opções disponíveis a partir deste botão são:

- "Editar": abre modal para edição do grupo de aprovação.
- "Visualizar": abre modal para visualização das informações.
- "Desativar": Atualiza o status do usuário desativando-o
- "Ativar": Atualiza o status do usuário ativando-o

# 2.2.1 Cadastrar Usuário

Para incluir novo usuário deve-se clicar em "Cadastrar Usuário", e será aberta tela modal para inserir os dados do usuário.

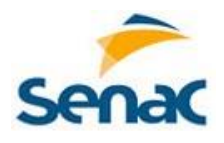

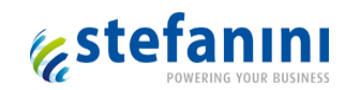

| Novo Usuário                    |                           | ×  |
|---------------------------------|---------------------------|----|
| Nome*:                          |                           |    |
| Sobrenome*:                     |                           |    |
| Data de Nascimento*:            |                           |    |
| Email*:                         |                           |    |
| CPF*:                           |                           |    |
| <u>+ Vincular Perfil e Polo</u> |                           |    |
| (*) Campos obrigatórios         | Limpar 🗶 CANCELAR 🗎 SALVA | AR |

### Modal de Cadastro de Usuário

A imagem acima apresenta a modal de cadastro de usuário. Todos os campos são de preenchimento obrigatório.

Ao clicar em "Limpar", todos os campos já preenchidos serão limpos, permitindo novo preenchimento.

# 2.2.2 Vincular Perfil e Polo

Cada usuário deverá ser vinculado a pelo menos um perfil e Polo. Ao clicar em Vincular Perfil e Polo abre outra modal com os campos que apresentam as opções possíveis.

| Vincular Nova Perfil e Po | lo        |              | ×         |
|---------------------------|-----------|--------------|-----------|
| Perfil*:                  | Selecione |              | •         |
| Polo*:                    | Selecione |              | •         |
|                           |           |              |           |
|                           |           | × CANCELAR + | ADICIONAR |

Modal de Vincular Perfil e Polo

Um usuário pode ser vinculado a mais de um perfil.

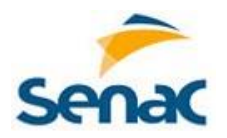

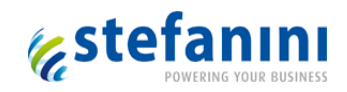

Um usuário poderá ser vinculado a mais de um Polo, porém isto só pode ser executado por outro usuário com permissão para vincular usuário a mais de um Polo.

Por definição o usuário é vinculado ao Polo do usuário que está logado e executando o cadastramento.

### 2.3 Cadastro de Curso

Para visualizar a tela de Cadastro de Cursos, deve-se clicar em "Cadastros > Pesquisa de Curso".

| Senac Sistema c                                                                                  | le Polos     |               |                  | 400 Kauā Rob 👻 |
|--------------------------------------------------------------------------------------------------|--------------|---------------|------------------|----------------|
| Cadastros                                                                                        | Solicitações | 🗣 Comunicados | LIII Relatórios  |                |
| Pesquisa de Curso                                                                                |              |               |                  |                |
| Pesquisa DR                                                                                      |              | Seja ben      | n vindo ao SENAC |                |
| Pesquisa Perfil                                                                                  |              |               |                  |                |
| Pesquisa Periodo                                                                                 |              |               |                  |                |
| Pesquisa Polo                                                                                    |              |               |                  |                |
| Pesquisa Turmas Oficia                                                                           | iis          |               |                  |                |
| Pesquisa Usuário                                                                                 |              |               |                  |                |
| Pesquisa Vaga                                                                                    |              |               |                  |                |
| Pesquisa Perlodo<br>Pesquisa Polo<br>Pesquisa Turmas Oficia<br>Pesquisa Usuário<br>Pesquisa Vaga | IIS          |               |                  |                |

#### Menu Cadastro de Curso

Neste cadastro são disponíveis os Cursos utilizados no sistema. Está disponível o campo "Pesquisar Curso". O mesmo serve para filtrar os cursos listados.

|                  |                     |                            | + Cadastrar Curso                     |
|------------------|---------------------|----------------------------|---------------------------------------|
| esquisar Cursos  |                     |                            |                                       |
| Pesquisar Cursos |                     |                            | Q, Pesquisar                          |
| Nome do Curso 🗢  | Carga Horária EAD 🗢 | Carga Horária Presencial 🗢 | Quantidade de Encontros Presenciais 🕈 |
| Alemão           | 2                   | 4                          | 10 Ações 🔻                            |

Tela de pesquisa de Curso

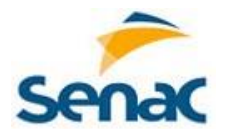

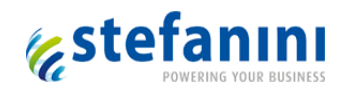

Para cada registro apresentado na grid é apresentado um botão denominado "Ações". As opções disponíveis a partir deste botão são:

- "Editar": abre modal para edição do curso.
- "Visualizar": abre modal para visualização das informações referentes ao curso.

Este cadastro é fixo e não possibilita a exclusão dos cursos existentes.

#### 2.3.1 Cadastrar Curso

Ao clicar em "Cadastrar Curso" abre tela modal para informar o nome do curso e vincular as unidades Curriculares correspondentes ao curso com sua respectiva carga horária.

| Novo Curso                    | >                          | < |
|-------------------------------|----------------------------|---|
| Curso*:                       | Técnico de Marcenaria      |   |
| + Vincular Unidade Curricular | ao Curso                   |   |
| (*) Campos obrigatórios       | Limpar 🗶 CANCELAR 🖺 SALVAR |   |
|                               |                            |   |

#### Tela de Cadastro de novo Curso

#### 2.3.2 Vincular Unidade Curricular

Ao clicar em "Vincular Unidade Curricular", abre nova modal para vincular as disciplinas correspondentes ao curso.

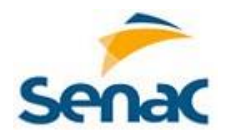

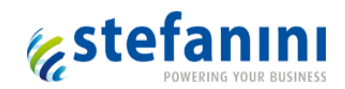

| Vincular Nova Unidade Curricular      | ×                      |
|---------------------------------------|------------------------|
| Vincular Nova Onidade Curricular      |                        |
| Unidade Curricular*:                  |                        |
| Carga Horária EAD*:                   |                        |
| Carga Horária Presencial*:            |                        |
| Quantidade de Encontros Presenciais*: |                        |
|                                       |                        |
| (*) Campos obrigatórios               | × CANCELAR + ADICIONAR |

#### Tela de Vincular novas Unidades Curriculares

Para cada Unidade Curricular deve ser informada a carga horária referente a aulas de EAD e para aulas presenciais. Para os encontros presenciais deve ser informada a quantidade de encontros.

Se a carga horária de encontros presenciais for maior que zero, então é obrigatório informar a quantidade de encontros presenciais. Não poderá ser zero.

Nunca a carga horária EAD e os encontros presenciais poderão ficar ambos zerados. Pelo menos um deve ser maior que zero.

A edição permite alterar as informações referentes ao curso e carga horária das unidades curriculares, desde que o curso ainda não esteja vigente.

# 2.4 Cadastro de DR

Para visualizar a tela de Cadastro de DR, deve-se clicar em "Cadastros > Pesquisa DR".

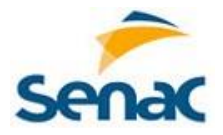

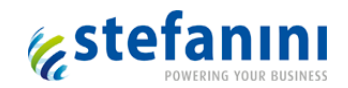

| Senac Sistem      | na de Polos                | 400 Kauā Rob 🗸 |  |
|-------------------|----------------------------|----------------|--|
| € Cadastros       | Solicitações 🗣 Comunicados | Lat Relatórios |  |
| Pesquisa de Curso |                            |                |  |
| Pesquisa DR       | Seja bem                   | vindo ao SENAC |  |
| Pesquisa Perfil   |                            |                |  |
| Pesquisa Periodo  |                            |                |  |
| Pesquisa Polo     |                            |                |  |
| Pesquisa Turmas O | Oficiais                   |                |  |
| Pesquisa Usuário  |                            |                |  |
| Pesquisa Vaga     |                            |                |  |
|                   |                            |                |  |

Menu Cadastro de DR

Neste cadastro são disponíveis todos os DR utilizados no sistema. Está disponível o campo "Pesquisar DR". O mesmo serve para filtrar os DR listados.

| Senac Sisten              | Senac Sistema de Polos        |            |                       |                          | 40 Kat           | iã Rob 🔻     |
|---------------------------|-------------------------------|------------|-----------------------|--------------------------|------------------|--------------|
| Cadastros                 | 🖸 Solicitações 📿 C            | Comunicado | os 🛄 Relatórios       |                          |                  |              |
| Inicio > Cadastros > DR   |                               |            |                       |                          | + 0              | Cadastrar DR |
| Pesquisar DR              |                               |            |                       |                          |                  |              |
| Pesquisar DR              |                               |            |                       |                          |                  |              |
| DR \$                     |                               | UF \$      | Nome Coordenador DR ≎ | E-mail Coordenador DR ≎  | DDD - Telefone 🗢 |              |
| Serviço Nacional de Aprer | ndizagem Comercial Senac Alag | oas AL     | JORGE                 | j.r.automotivo@gmail.com | 82 - 21227801    | Ações 👻      |
| Serviço Nacional de Aprer | ndizagem Comercial Senac Bahi | a BA       | JORGE                 | j.r.automotivo@gmail.com | 82 - 23232323    | Ações 🔻      |

Tela de Pesquisa de DR

Para cada registro apresentado na grid é apresentado um botão denominado "Ações". As opções disponíveis a partir deste botão são:

- "Editar": abre modal para edição dos dados do DR.
- "Visualizar": abre modal para visualização dos dados do DR.

Este cadastro não possibilita a exclusão de DR existente.

Na edição do DR é permitida a alteração das informações do DR.

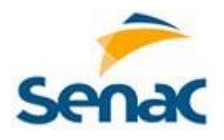

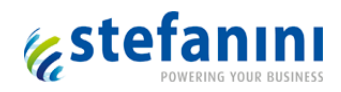

# 2.4.1 Cadastrar DR

Ao clicar em "Cadastrar DR" abre modal para inserir as informações do cadastro do DR.

Na visualização, todos os campos estarão bloqueados para alteração.

|                               |             |       |                       | $\times$ | - |
|-------------------------------|-------------|-------|-----------------------|----------|---|
| Novo DR                       |             |       |                       |          |   |
| Código DR*:                   |             |       |                       |          |   |
| Razão Social*:                |             |       |                       |          |   |
| CNPJ*:                        |             |       |                       |          |   |
| E-mail do DR*:                |             |       |                       |          |   |
| Coordenador do DR*:           | Selecione   |       |                       | •        |   |
| E-mail Coordenador<br>do DR*: |             |       |                       |          |   |
| Diretor do DR*:               | Selecione   |       |                       | •        |   |
| E-mail Diretor do<br>DR*:     |             |       |                       |          |   |
| Município*:                   | Selecione   |       |                       | •        |   |
| Rua*:                         |             |       |                       |          |   |
| Número*:                      |             |       |                       |          |   |
| CEP*:                         |             |       |                       |          |   |
| Bairro*:                      |             |       |                       |          |   |
| DDD - Telefone*:              |             |       |                       |          |   |
| DDD - Telefone Fax:           |             |       |                       |          |   |
| Segunda a Sexta:              | Selecione • |       | Selecione             | •        |   |
| Sábado:                       | Selecione • |       | Selecione             | •        |   |
| (*) Campos obrigatórios       | 1           | Limpa | 🛛 🗶 CANCELAR 🖪 SALVAR | 2        |   |

Tela de Cadastro de DR

Todos os campos são de preenchimento obrigatório, exceto o DDD - Telefone Fax.

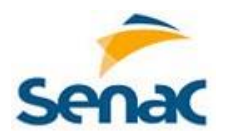

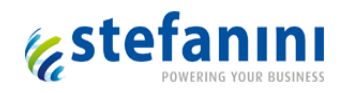

Campos referentes a um usuário, como diretor e coordenador de DR, ao serem selecionados, trazem automaticamente os dados referentes ao usuário selecionado.

Ao clicar em "Limpar", todos os campos já preenchidos serão limpos, sem gravar, permitindo novo preenchimento.

# 2.5 Cadastro de Polo

Para visualizar a tela de Cadastro de Polo, deve-se clicar em "Cadastros > Pesquisa Polo".

| Secac Sistema de Polos |                                                                                                    |                |                      |                  | Kauā Rob 👻 |
|------------------------|----------------------------------------------------------------------------------------------------|----------------|----------------------|------------------|------------|
|                        | Cadastros                                                                                                    | C Solicitações | <b>Q</b> Comunicados | III Relatórios   |            |
|                        | Pesquisa de Curso<br>Pesquisa DR<br>Pesquisa Perfil<br>Pesquisa Perfodo<br>Pesquisa Turmas o<br>Pesquisa Turmas o | Oficials       | Seja ber             | n vindo ao SENAC |            |
|                        | Pesquisa Vaga                                                                                                    |                |                      |                  |            |

## Menu Cadastro de Polo

Neste cadastro são disponíveis todos os Polo do DR a que o usuário logado pertence utilizados no sistema. Está disponível o campo "Pesquisar Polo". O mesmo serve para filtrar os Polos listados.

| Pesquisar   | Polos              |                              |                  |                 | + Cadastrar Polo |
|-------------|--------------------|------------------------------|------------------|-----------------|------------------|
| Pesquisar P | olos               |                              |                  |                 | Q Pesquisar      |
| Polo 🗢      | Coordenador Polo 🗢 | E-mail do Coordenador Polo 🗢 | DDD - Telefone 🗢 | Status 🗢        |                  |
| senac teste | Alan Mitchell      | rccosta@stefanini.com        | (32) 323233      | Polo Cadastrado | Ações 👻          |

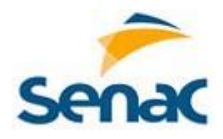

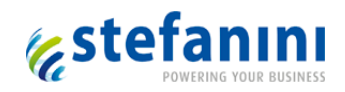

#### Tela de Pesquisa de Polo

Para cada registro apresentado na grid é apresentado um botão denominado "Ações". As opções disponíveis a partir deste botão são:

- "Editar": abre modal para edição dos dados do Polo.
- "Visualizar": abre modal para visualização dos dados do Polo.
- "OK p/incluir Documento": O estado do polo passa para "Aguardando Documento".
- "Autorizar Polo": Abre a tela para Autorização de Polo

Este cadastro não possibilita a exclusão de Polo existente.

Na edição do Polo é permitida a alteração das informações do Polo.

Na visualização, todos os campos estarão bloqueados para alteração.

# 2.5.1 Cadastrar Polo

Ao clicar em "Cadastrar Polo" abre modal para inserir as informações do cadastro do Polo.

Todos os campos são de preenchimento obrigatório, exceto o DDD - Telefone Fax.

Campos referentes a um usuário, como coordenador de Polo, ao serem selecionados, trazem automaticamente os dados referentes ao usuário selecionado.

Para cada Polo deve ser Vinculado pelo menos um Curso.

Ao clicar em "Limpar", todos os campos já preenchidos serão limpos, sem gravar, permitindo novo preenchimento.

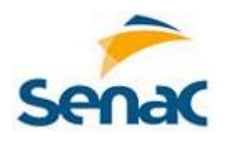

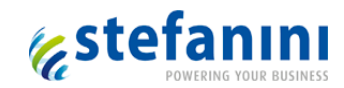

| Novo Polo                |                          | × |
|--------------------------|--------------------------|---|
| Código Polo*:            |                          |   |
| DR*:                     | Selecione                | • |
| Razão Social*:           |                          |   |
| CNPJ*:                   |                          |   |
| Nome do Polo*:           |                          |   |
| E-mail do Polo*:         |                          |   |
| Coordenador do<br>Polo*: | Selecione                | • |
| Município*:              | Selecione                | • |
| Rua*:                    |                          |   |
| Número*:                 |                          |   |
| CEP*:                    |                          |   |
| Bairro*:                 |                          |   |
| DDD - Telefone*:         |                          |   |
| DDD - Telefone Fax:      |                          |   |
| Horário de Funcionamer   | nto:                     |   |
| Segunda a Sexta*:        | Selecione • Selecione    | • |
| Sábado":                 | Selecione • Selecione    | • |
| + Vincular Novo Curso    |                          |   |
| (*) Campos obrigatórios  | Limpar X CANCELAR SALVAR | 2 |

#### Modal de Cadastro de Polo

# 2.5.2 Vincular Cursos

Todos os Polos terão um ou mais cursos vinculados. Ao clicar em "Vincular novo Curso", nova modal é aberta para fazer o vínculo do curso.

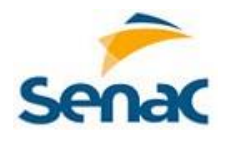

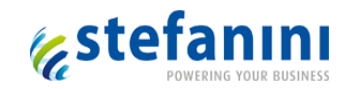

| Vincular Novo Curso     | ×                      |
|-------------------------|------------------------|
| Curso*:                 |                        |
| Selecione               | •                      |
| (*) Campos obrigatórios | × CANCELAR + ADICIONAR |

#### Modal para Vincular Curso ao Polo

No campo curso serão disponibilizados todos os cursos cadastrados no sistema de Ferramenta de Polos.

# 2.5.3 Estados do Polo

Na Tela de Incluir Polo, ao clicar no botão Salvar, o novo Polo é gerado com estado de "Polo cadastrado".

Na tela de Pesquisa de Polo:

- Se estado do Polo for "Polo cadastrado" então
  - Libera o botão "OK p/incluir Documento".
- Se estado do Polo for "Aguardando Documento" então
  - Libera o botão "Autorizar Polo".

Conforme a ação selecionada, o status do Polo será atualizado.

| AÇÃO                     | ESTADO DO POLO               |
|--------------------------|------------------------------|
| Cadastrar Polo (Salvar)  | Polo Cadastrado              |
| OK p/incluir Documento   | Aguardando Plano de Expansão |
| Autorizar Polo           | Aguardando Plano de Expansão |
| Vinculo UMBRACO OK       |                              |
| (na Autorização de Polo) | Polo Liberado                |

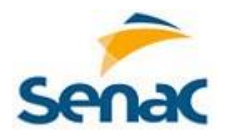

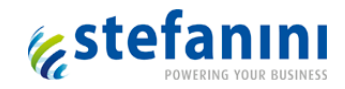

# 2.5.4 OK p/incluir Documento

Esta ação libera o Polo para iniciar o processo de Autorização de Polo, onde será incluído um documento para cada Curso vinculado, e dando continuidade aos vínculos e cadastramentos em outras bases relacionadas, tais como ASTI, NEP e UMBRACO.

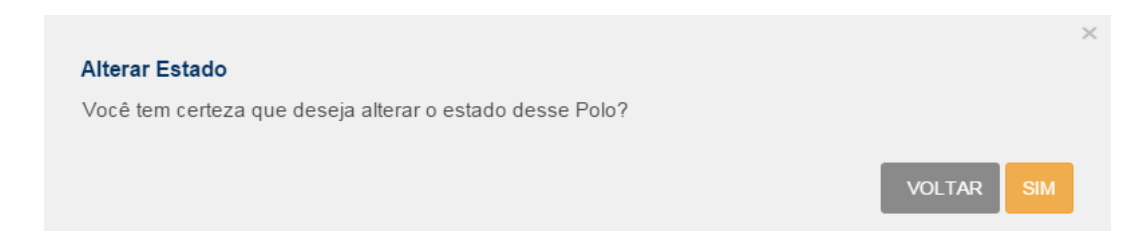

Ao selecionar a ação de "OK p/incluir Documento", o estado do Polo passa para "Aguardando Plano de Expansão" e libera a ação "Autorizar Polo".

# 2.5.5 Autorizar de Polo

Para visualizar a tela de Autorização de Polos, deve-se clicar na ação "Autorizar Polo" na tela de pesquisa de Polo.

A tela de Atualização de Polos mostra os cursos vinculados ao Polo, onde é apresentado um botão denominado "Ações".

| Autorização de Polos |            |                         | ×       |
|----------------------|------------|-------------------------|---------|
| Curso 🖨              | Nr. Doc. 🗢 | Status 🗢                |         |
| Design de Interiores | rer        | Aguardando Chamado ASTI | Ações 🔻 |
| Economia             | 9876       | Aguardando Aprovação    | Ações 🔻 |

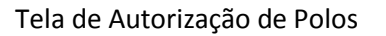

As opções disponíveis a partir deste botão são:

- "Inserir Documento": permite ao usuário inserir um documento.
- "Documento OK": informa através de mensagem na Home page, ao usuário ASTI, que novo Polo está disponível para cadastro no ERP.
- "Chamado ASTI OK": informa através de mensagem na *Home page*, ao usuário NEP, que novo Polo está disponível para efetuar o vínculo NEP.

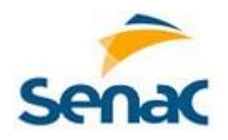

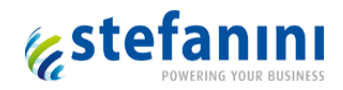

- "Atendimento NEP OK": informa através de mensagem na *Home page*, ao usuário UMBRACO, que novo Polo está disponível para efetuar o vínculo na UMBRACO.
- "Vinculo UMBRACO OK": informa através de mensagem na Home page, ao coordenador do DR, que o Polo está liberado.
- "Reprovar": serve para o usuário rejeitar o documento que fora anexado anteriormente, abrindo uma modal para informar um motivo.
- "Visualizar Motivo": abre uma modal mostrando o motivo da Rejeição do documento.
- "Visualizar Documento": abre modal mostrando os documentos anexados.

Algumas ações geram envio de e-mail para usuários que devem executar alguma ação para dar continuidade ao processo de autorização de Polos.

| Cadastro | Cenário           | Ação         | Ação/Destinatário         | Texto do E-mail            |
|----------|-------------------|--------------|---------------------------|----------------------------|
| Polo     | Abriu Chamado     | Chamado ASTI | Perfil com ação -         | Novo Polo para inclusão no |
|          | ASTI              | ОК           | Atendimento NEP OK        | ERP.                       |
| Polo     | Criou Vínculo NEP | Atendimento  | Perfil com ação - Vinculo | Novo Polo para vinculação  |
|          |                   | NEP OK       | UMBRACO OK                | a Curso Técnico EAD.       |
| Polo     | Liberar Polo      | Vinculo      | Coordenador DR            | Novo Polo para vinculação  |
|          |                   | UMBRACO OK   | (vinculado ao DR do Polo  | a Curso Técnico no         |
|          |                   |              | liberado)                 | UMBRACO.                   |

# 2.5.5.1 Estados do Documento

Conforme a ação selecionada, o status do documento será atualizado.

| AÇÃO               | ESTADO DO DOCUMENTO        |
|--------------------|----------------------------|
| Inserir Documento  | Aguardando Aprovação       |
| Documento OK       | Aguardando Chamado ASTI    |
| Chamado ASTI OK    | Aguardando Atendimento NEP |
| Atendimento NEP OK | Aguardando Vínculo UMBRACO |
| Vinculo UMBRACO OK | Polo Liberado              |
| Reprovar           | Documento Rejeitado        |

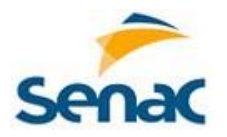

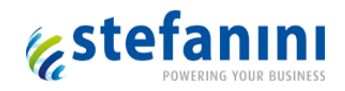

Quando o Estado de um documento for atualizado para "Polo Liberado", o status do Polo passa para ativo.

Não há necessidade que todos os cursos estejam aprovados para alterar o estado para "Polo Liberado". Basta um deles ser aprovado.

#### 2.5.5.2 Documentos

O tamanho do documento é limitado conforme indicado na tela, mostrando mensagem caso exceda o limite.

Deve ser informado número de identificação e inserido o documento, clicando-se no botão "Selecionar Arquivo".

| Nro. Documento:                                                                                  | Documento Atual        | × |
|--------------------------------------------------------------------------------------------------|------------------------|---|
| 7654                                                                                             |                        |   |
| Trocar Arquivo AL_20150915_Ata_Levantamento.<br>Tamanho máximo 10MB. Documentos do tipo .pdf, .d | doc<br>oc ou .docx.    |   |
|                                                                                                  | 🗙 CANCELAR 🖺 ADICIONAR |   |
|                                                                                                  |                        |   |

Modal de Incluir Documento

Em caso de Rejeição na ação "Reprovar", o motivo deve ser informado.

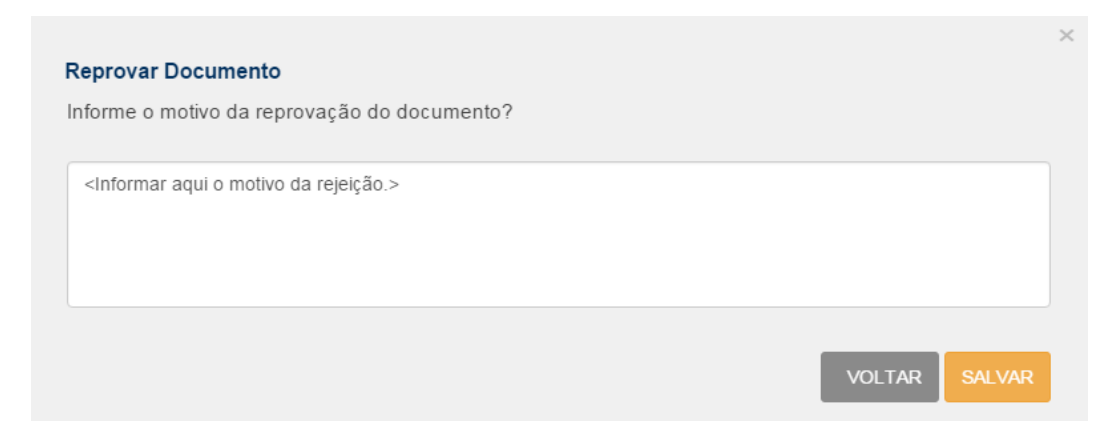

Modal de Motivo da Rejeição

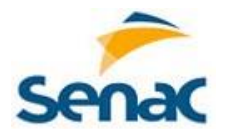

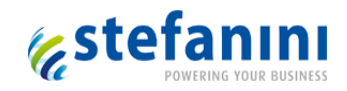

### 2.5.5.3 Visualizar Motivo

Quando o usuário clicar na ação "Visualizar Motivo" abre uma modal com a observação para mostrar o motivo da rejeição do documento, com campo bloqueado.

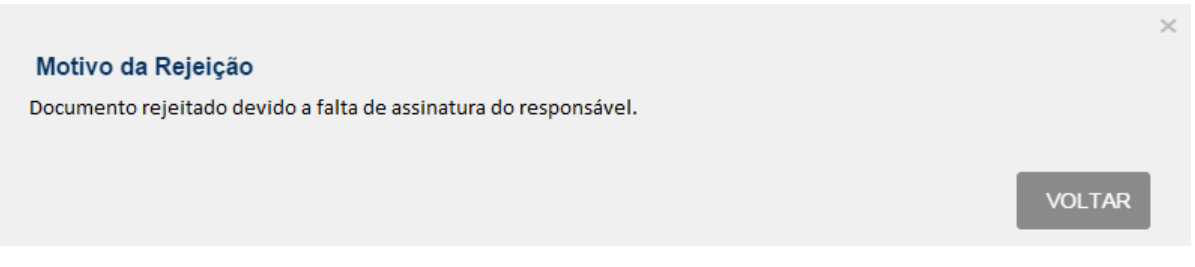

Modal para Visualizar Motivo

#### 2.5.5.4 Visualizar Documento

A ação "Visualizar Documento" deverá mostrar tela com os documentos anexados anteriormente, bloqueando a inclusão de novo documento.

| Nro. Documento:                             | Documento Atual ×                 |
|---------------------------------------------|-----------------------------------|
| 7543                                        | 7543 - AR_20150916_Ata_Reuniao_Ki |
| Documentos anteriores                       |                                   |
| • 7654 - AL_20150915_Ata_Levantamento.doc   |                                   |
| • 7543 - AR_20150916_Ata_Reuniao_Kickoff_In | terno_SENAC-FerramentadePolos.doc |
|                                             | VOLTAR                            |

Modal com Documentos

# 2.6 Cadastro de Período

Para visualizar a tela de cadastro de Período, deve-se clicar em "Cadastros > Cadastro Período".

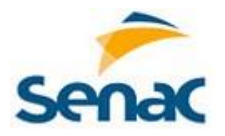

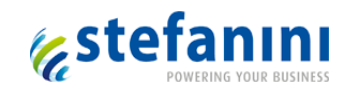

| Senac Sistema                                                                                                    | a de Polos                 | 4 Kauā Rob 👻     |
|----------------------------------------------------------------------------------------------------|----------------------------|------------------|
| Cadastros                                                                                                    | Solicitações Q Comunicados | Lall Relatórios  |
| Pesquisa de Curso<br>Pesquisa DR<br>Pesquisa Perfil<br>Pesquisa Periodo<br>Pesquisa Polo<br>Pesquisa Usuário<br>Pesquisa Usuário<br>Pesquisa Vaga | Seja berr                  | ı vindo ao SENAC |

Menu Cadastros de Período

Com este cadastro é possível cadastrar os períodos para elaboração dos cursos referentes a cada Polo. Na tela de pesquisa está disponível o campo "Pesquisar Período" que serve para filtrar os períodos listados.

| Senac Sister            | ma de Polos      |                      | 🕼 Kauã Rob 👻   |                     |                     |
|-------------------------|------------------|----------------------|----------------|---------------------|---------------------|
| Cadastros               | Solicitações     | <b>Q</b> Comunicados | III Relatórios |                     |                     |
| Inicio ) Cadastros ) Pe | ríodos           |                      |                |                     |                     |
|                         | 10405            |                      |                |                     | + Cadastrar Período |
| Pesquisar Períod        | los              |                      |                |                     |                     |
| Pesquisar Períodos      |                  |                      |                |                     |                     |
|                         |                  |                      |                |                     |                     |
|                         |                  | Período              |                |                     |                     |
| Nome Período 🗢          | Ínicio 🗢         | Fim 🗢                | Curso 🗢        | Início dos Cursos 🗢 |                     |
| 2012/02                 | 14/10/2015 00:00 | 23/12/2015 00:00     | Alemão         | 14/10/2015 00:00    | Ações 👻             |
| 2013/01                 | 08/10/2015 00:00 | 30/10/2015 00:00     | Teste Básico   | 08/10/2015 00:00    | Ações 👻             |

#### Tela de Pesquisa de Períodos

Para cada período apresentado na grid, é exibido um botão denominado "Ações". Clicando no mesmo, podem ser exibidas as seguintes opções:

- "Editar": abre uma tela para edição do Período.
- "Visualizar": abre modal para visualização das informações.
- "Criar Turma Oficial": abre modal para vincular e agrupar as turmas. Também permite vincular o Tutor EAD a cada Unidade Curricular do Curso.

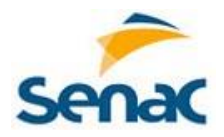

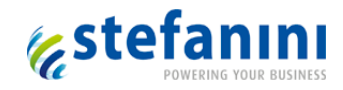

# 2.6.1 Cadastrar Período

Para incluir um novo período, deve-se clicar em "Cadastrar Período" e abrirá tela modal para inserir os dados.

| Novo Período            |                                                                                                    |                   |      |            | >                    |
|-------------------------|----------------------------------------------------------------------------------------------------|-------------------|------|------------|----------------------|
| Nome do Período*:       |                                                                                                    |                   |      |            |                      |
| Fonte de Recurso*:      | Selecione                                                                                              |                   |      |            | T                    |
| Período*:               | Início                                                                                                 |                   | F    | im         |                      |
| Data dos Cursos*:       | Início                                                                                                 |                   | F    | im         |                      |
| Subperíodos             |                                                                                                    |                   |      |            |                      |
|                         | Cadastro de Tutores*:                                                                                  | Início            |      |            | Fim                  |
| Cad                     | astro de Tutores EAD*:                                                                                 | Início            |      |            | Fim                  |
|                         | Cadastro de vagas:                                                                                     | Início            |      |            | Fim                  |
| Informar Datas Er       | ncontros Presenciais*:                                                                                 | Início            |      |            | Fim                  |
| с                       | adastro de inscrição*:                                                                                 | Início            |      |            | Fim                  |
| с                       | adastro de matrícula*:                                                                                 | Início            |      |            | Fim                  |
| Vinculo p               | olo turma temporário*:                                                                                 | Início            |      |            | Fim                  |
| Víncul                  | o polo no UMBRACO*:                                                                                    | Início            |      |            | Fim                  |
| Cadastro de Confirm     | nação/Cancelamento*:                                                                                   | Início            |      |            | Fim                  |
| Cadastr                 | o de Turmas Oficiais*:                                                                                 | Início            |      |            | Fim                  |
| Cadastro de             | Turmas Temporárias*:                                                                                   | Início            |      |            | Fim                  |
| Ajuste de 1             | lurmas (enturmação)*:                                                                                  | Início            |      |            | Fim                  |
|                         | Vinculo Polo-Curso*:                                                                                   | Início            |      |            | Fim                  |
|                         | Divulgar Ofertas*:                                                                                     | Início            |      |            | Fim                  |
|                         | Cursos Dispon<br>Administração<br>Alemão<br>Análise de Sistemas<br>Economia<br>Enfermagem<br>Hotelaria | iveis :<br>O<br>G |      |            | Cursos Vinculados* : |
| (*) Campos obrigatórios |                                                                                                    | L                 | impa | <u>r</u> × | CANCELAR 🖪 SALVAR    |

Modal de Cadastro de Período

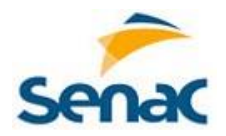

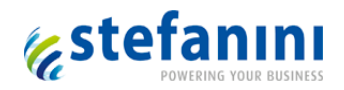

Na tela de cadastro de Período todos os campos são de preenchimento obrigatório.

As datas apresentarão calendário para seleção da data e hora de início e fim de cada Período e Subperíodos.

No quadro de Curso serão disponibilizados todos os Cursos existentes para serem vinculados ao Polo em questão. Os cursos selecionados devem ser transferidos de um quadro para outro pelo botão de seta.

Ao clicar em "Limpar", todos os campos já preenchidos serão limpos, sem gravar, permitindo novo preenchimento.

# 2.6.2 Criar Turma Oficial

Para visualizar a modal para criar Turma Oficial, deve-se selecionar e clicar na ação "Criar Turma Oficial" da tela de Pesquisa de Período.

| Criar T       | urma Oficial         |               |                       |                             |                |
|---------------|----------------------|---------------|-----------------------|-----------------------------|----------------|
|               |                      |               |                       | Vincu                       | llar Tutor EAD |
| Polo ≑        | Período 🗢            | Curso ≑       | Tutor<br>Presencial 🖨 | Datas Enc.<br>Presenciais 🖨 | Turma          |
| Polo<br>Norte | Atual 2015 /<br>2106 | Administração | Não                   | Não                         | 5              |
| Polo<br>SUL   | Atual 2015 /<br>2106 | Administração | Não                   | Não                         | 3              |
|               |                      |               |                       |                             | X VOLTAR       |

# Modal para criar Turma Oficial

A Turma Oficial está disponível para efetuar os agrupamentos das Turmas temporárias. A tela ainda permite fazer o vínculo do Tutor EAD a cada Unidade Curricular do em questão.

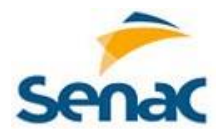

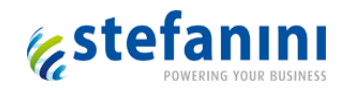

# 2.6.3 Vincular Tutor EAD

Para visualizar a modal de Vínculo Tutor EAD, deve-se clicar em "Víncular Tutor EAD" da tela de Criar Turma Oficial.

Este botão ficará disponível após criar as turmas oficiais.

| Pesquisar Vagas   |       |                     |            | Q Pesquis              |
|-------------------|-------|---------------------|------------|------------------------|
| olo Norte         |       |                     |            |                        |
| Período           | Turma | Curso               | Disciplina | Tutor EAD              |
| Atual 2015 / 2106 | 32    | Análise de Sistemas | matematica | Doris Graham dgrahamqq |
|                   | 32    | Análise de Sistemas | portugues  | Evelvn Price epricegu  |

Modal para vincular Tutor EAD

A tela apresentará o período com as turmas e seus cursos, com as respectivas Unidades Curriculares, às quais deve ser vinculado um Tutor EAD.

# 2.7 Cadastro de Vaga

Para visualizar a tela de Cadastro de Vaga, deve-se clicar em "Cadastros > Cadastro Vaga".

| Senac Sistem                                                                                                    | na de Polos                | kauā Rob 🗸        |
|----------------------------------------------------------------------------------------------------|----------------------------|-------------------|
| Cadastros                                                                                                    | Solicitações 🗣 Comunicados | Lall Relatórios   |
| Pesquisa de Curso<br>Pesquisa DR<br>Pesquisa Perfil<br>Pesquisa Periodo<br>Pesquisa Polo<br>Pesquisa Turmas O<br>Pesquisa Usuário<br>Pesquisa Usuário | Seja bi                    | em vindo ao SENAC |

Menu Cadastros de Vaga

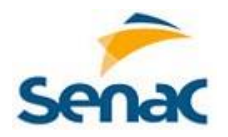

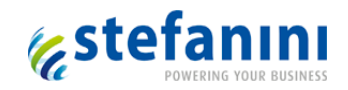

O cadastro de Vaga está disponível para definir os Cursos a serem ofertados pelos Polos em determinado Período. Está disponível o campo "Pesquisar Vagas" que serve para filtrar as Vagas listadas.

| nício >    | Cadastros 🔾 Vaga                               | S                                      |                                            |                                                                                     |                                             |                              |                                              | + Cad            | lastrar Vagas      |
|------------|------------------------------------------------|----------------------------------------|--------------------------------------------|-------------------------------------------------------------------------------------|---------------------------------------------|------------------------------|----------------------------------------------|------------------|--------------------|
| Pesq       | Pesquisar Vagas                                |                                        |                                            |                                                                                     |                                             |                              |                                              |                  |                    |
| Pesq       | uisar Vagas                                    | atu                                    |                                            |                                                                                     |                                             |                              |                                              |                  |                    |
|            |                                                |                                        |                                            |                                                                                     |                                             |                              |                                              |                  |                    |
| Ativo<br>¢ | Período 🗢                                      | Polo 🗢                                 | Curso 🗢                                    | Fonte de Recurso 🗢                                                                  | Dia 🗢                                       | Turno<br>🗢                   | Status 🗢                                     | Vagas<br>≑       |                    |
| Ativo<br>¢ | Período 🗢<br>Atual 2015 /<br>2106              | Polo \$<br>Polo<br>Norte               | Curso <b>≎</b><br>Administração            | Fonte de Recurso \$<br>02 - Recursos do SENAC<br>(outros)                           | Dia 🗢<br>Quarta-feira                       | Turno<br>¢<br>Manhã          | Status ≎<br>Vaga Cancelada                   | Vagas<br>¢<br>20 | Ações 🕶            |
| Ativo      | Periodo \$ Atual 2015 / 2106 Atual 2015 / 2106 | Polo<br>Polo<br>Norte<br>Polo<br>Norte | Curso \$<br>Administração<br>Administração | Fonte de Recurso \$ 02 - Recursos do SENAC (outros) 02 - Recursos do SENAC (outros) | Dia \$<br>Quarta-feira<br>Segunda-<br>feira | Turno<br>♦<br>Manhã<br>Manhã | Status ♦<br>Vaga Cancelada<br>Vaga Cancelada | Vagas            | Ações ▼<br>Ações ▼ |

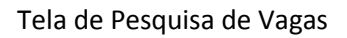

Para cada registro apresentado na grid é apresentado um botão denominado "Ações". As opções disponíveis a partir deste botão são:

- "Editar": abre modal para edição da Vaga.
- "Visualizar": abre modal para visualização das informações.
- "Cancelar Vaga": solicita confirmação da ação, preenchimento de justificativa e cancela a vaga
- "Confirmar Vaga": solicita confirmação da ação e confirma a vaga
- "Vincular Tutor Presencial": abre modal para vincular um tutor presencial para cada unidade curricular que compõe o curso.
- "Vincular Datas Presenciais": abre modal para vincular as datas dos encontros presenciais para cada unidade curricular que compõe o curso.
- "Vínculo ERP OK": informa através de mensagem na *Home page,* que a Vaga deve ser vinculada no UMBRACO.
- "Vinculo UMBRACO OK": informa através de mensagem na Home page, que a Vaga está liberado.

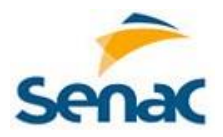

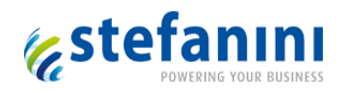

As ações a seguir apenas ficarão disponíveis se a data atual estiver dentro do período correspondente, conforme cadastrado no cadastro de Períodos. Assim:

"Editar" – verifica as datas de início e fim do período de cadastro de Vagas.

"Cancelar Vaga" – verifica as datas de início e fim do subperíodo Confirmar/Cancelar Vaga

"Confirmar Vaga" – verifica as datas de início e fim do subperíodo Confirmar/Cancelar Vaga.

"Vincular Tutor Presencial" – verifica as datas de início e fim do subperíodo cadastrar tutor presencial.

"Alterar Tutor Presencial" – verifica as datas de início do subperíodo cadastrar tutor presencial e a data fim do Curso.

"Vincular Datas Presenciais" – verifica as datas de início e fim do subperíodo Informar Datas Encontros Presenciais.

Algumas ações geram envio de e-mail para usuários que devem executar alguma ação para dar continuidade ao processo de autorização de Polos.

| Cadastro | Cenário         | Ação           | Ação/Destinatário         | Texto do E-mail            |
|----------|-----------------|----------------|---------------------------|----------------------------|
| Vaga     | Salvar (Incluir | Salvar         | Perfil com ação - Vinculo | Novas vagas incluídas.     |
|          | Vaga)           |                | ERP OK                    |                            |
| Vaga     | Vincular ERP    | Vinculo ERP OK | Perfil com ação - Vinculo | Novas vagas para vínculo a |
|          |                 |                | UMBRACO OK                | turma temporária.          |
| Vaga     | Vincular        | Vinculo        | Planejamento EAD          | Novas vagas para vínculo   |
|          | UMBRACO         | UMBRACO OK     |                           | ao Portal EAD/ UMBRACO.    |

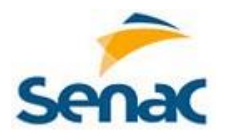

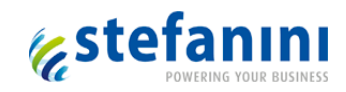

# 2.7.1 Cadastrar Vaga

Para incluir nova Vaga, deve-se clicar em "Cadastrar Vagas".

| Nova Vaga               | ×                          |
|-------------------------|----------------------------|
| Polo*:                  | Selecione                  |
| Curso*:                 | •                          |
| Período*:               | •                          |
| Fonte de Recurso*:      | •                          |
| Dia da Semana*:         | Selecione                  |
| Turno*:                 | Selecione                  |
| Horário*:               | •                          |
| Previsão de Vagas*:     |                            |
| (*) Campos obrigatórios | Limpar 🗶 CANCELAR 🖺 SALVAR |

Modal de Cadastro de Vaga

A imagem acima apresenta a modal de cadastro de Vaga. Todos os campos são de preenchimento obrigatório.

Ao selecionar o Polo, os cursos correspondentes serão disponibilizados para seleção. Ao selecionar o Curso, os períodos cadastrados, correspondentes são liberados para seleção. E assim sucessivamente.

A Fonte de Recurso apresentada será aquela cadastrada no cadastro do Período, e será apenas mostrada, sendo este campo bloqueado para edição.

Ao clicar em "Limpar", todos os campos já preenchidos serão limpos, sem gravar, permitindo novo preenchimento.

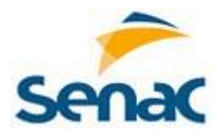

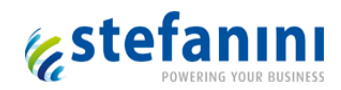

# 2.7.2 Estados da Vaga

Para cada ação abaixo, o estado da Vaga é alterado:

| Ação                       | Estado                      |
|----------------------------|-----------------------------|
| Cadastrar Vaga (salvar)    | Vaga Cadastrada             |
| Confirmar                  | Vaga Confirmada             |
| Vincular Tutor Presencial  | Vaga Confirmada (permanece) |
| Vincular Datas Presenciais | Vaga Confirmada (permanece) |
| Vínculo ERP OK             | Aguardando Vínculo UMBRACO  |
| Vinculo UMBRACO OK         | Vaga Divulgada              |
| Cancelar                   | Vaga Cancelada              |

# 2.7.3 Cancelar Vaga

Ao cancelar a Vaga, uma tela modal será aberta para inserir o motivo do cancelamento.

|                                                 | :                 |
|-------------------------------------------------|-------------------|
| Cancelar Vaga                                   |                   |
| Você tem certeza que deseja cancelar esta vaga? |                   |
| Justifique:                                     |                   |
|                                                 |                   |
|                                                 |                   |
|                                                 |                   |
|                                                 |                   |
|                                                 |                   |
|                                                 |                   |
|                                                 | CARIOLE IN CARINA |

Modal de Motivo do Cancelamento

# 2.7.4 Vincular Tutor Presencial

Para vincular um tutor presencial à vaga, deve estar disponível a ação "Vincular Tutor Presencial". Para isso a data atual deve estar dentro do subperíodo correspondente, cadastrado no cadastro de períodos.

Ao clicar em "Vincular Tutor Presencial", abre uma tela modal para buscar o Tutor a ser vinculado a cada Unidade Curricular.

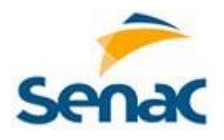

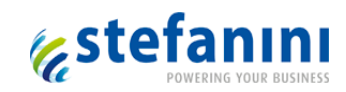

| ١ | /incular Tu | utor Presencial     |                      |                    |                   | ×  |
|---|-------------|---------------------|----------------------|--------------------|-------------------|----|
|   | Polo 🗢      | Curso ≑             | Unidade Curricular 🖨 | Tutor Presencial 🗢 |                   |    |
|   | Polo Norte  | Análise de Sistemas | matematica           | Selecione          | •                 | ·] |
|   | Polo Norte  | Análise de Sistemas | portugues            | Selecione          | •                 | ,  |
|   | Polo Norte  | Análise de Sistemas | quimica              | Selecione          | ٩                 | ·] |
|   |             |                     |                      |                    | X CANCELAR SALVAR | 2  |

Modal de Vincular Tutor Presencial

Ao abrir a modal com as Unidades Curriculares relacionadas ao curso, apenas aquelas que têm carga horária presencial diferente de zero estarão habilitadas para seleção do tutor.

Se já existe um Tutor Presencial cadastrado para determinada Unidade Curricular, então o sistema altera o status do Tutor Presencial para inativo e o novo Tutor selecionado será inserido com status ativo.

# 2.7.5 Informar Datas Encontros Presenciais

Para vincular as datas dos encontros presenciais à vaga, deve estar disponível a ação "Informar Datas Presenciais". Para isso a data atual deve estar dentro do subperíodo correspondente, cadastrado no cadastro de períodos e os tutores devem estar vinculados a cada unidade curricular.

Ao clicar em "Informar Datas Presenciais", abre uma tela modal para buscar as datas a serem vinculadas a cada Unidade Curricular.

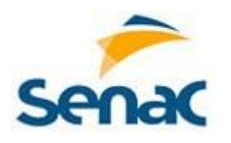

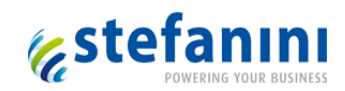

|            | Polo:                                                                                                    |                                                                                                    |                                                                                                    | Curs                                                                                                    | 50:                                                                                                    |                                                                                                    |                                                                                                    |                                                                                                    |
|------------|----------------------------------------------------------------------------------------------------|----------------------------------------------------------------------------------------------------|----------------------------------------------------------------------------------------------------|----------------------------------------------------------------------------------------------------|----------------------------------------------------------------------------------------------------|----------------------------------------------------------------------------------------------------|----------------------------------------------------------------------------------------------------|----------------------------------------------------------------------------------------------------|
|            | Polo Norte                                                                                                    |                                                                                                    | Análise de Sistemas                                                                                                    |                                                                                                    |                                                                                                    |                                                                                                    |                                                                                                    |                                                                                                    |
| PORTUGUES  | QUIMICA                                                                                                    |                                                                                                    |                                                                                                    |                                                                                                    |                                                                                                    |                                                                                                    |                                                                                                    |                                                                                                    |
| Ingeborg   |                                                                                                    | Janeiro                                                                                                    | 2016                                                                                                    |                                                                                                    |                                                                                                    |                                                                                                    | <                                                                                                    | >                                                                                                    |
| Data       | IS                                                                                                    | Dom                                                                                                    | Seg                                                                                                    | Ter                                                                                                    | Qua                                                                                                    | Qui                                                                                                    | Sex                                                                                                    | Sab                                                                                                    |
| 04/01/2016 | × Excluir                                                                                                    |                                                                                                    | 28                                                                                                    | 29                                                                                                    |                                                                                                    | 31                                                                                                    | 1                                                                                                    | 2                                                                                                    |
| 11/01/2016 | × Excluir                                                                                                    | 3                                                                                                    | 4                                                                                                    | 5                                                                                                    | 6                                                                                                    | 7                                                                                                    | 8                                                                                                    | 9                                                                                                    |
| 20/01/2016 | * Excluir                                                                                                    | 10                                                                                                    | 11                                                                                                    | 12                                                                                                    | 13                                                                                                    | 14                                                                                                    | 15                                                                                                    | 16                                                                                                    |
| 18/01/2016 | × Excluir                                                                                                    | 17                                                                                                    | 18                                                                                                    | 19                                                                                                    | 20                                                                                                    | 21                                                                                                    | 22                                                                                                    | 23                                                                                                    |
| 06/01/2016 | <b>x</b> Excluir                                                                                                    | 24                                                                                                    | 25                                                                                                    | 26                                                                                                    | 27                                                                                                    | 28                                                                                                    | 29                                                                                                    | 30                                                                                                    |
|            |                                                                                                    | 31                                                                                                    | 1                                                                                                    | 2                                                                                                    |                                                                                                    | 4                                                                                                    |                                                                                                    |                                                                                                    |
|            | PORTUCUES           Ingeborg           04/01/2016           11/01/2016           20/01/2016           18/01/2016           06/01/2016 | Polo:         Polo Norte         Polo Norte         QUIMICA         Ingeborg         Datas         04/01/2016       X Excluir         11/01/2016       X Excluir         20/01/2016       X Excluir         18/01/2016       X Excluir         06/01/2016       X Excluir | Poio:         Polo Norte         PORTUGUES       QUIMICA         Ingeborg       Janeiro         Datas       Dom         04/01/2016       × Excluir         11/01/2016       × Excluir         20/01/2016       × Excluir         18/01/2016       × Excluir         06/01/2016       × Excluir         24 | Poinc:       Poinc         PORTUGUES       QUIMICA         Ingeborg       Janeiro 2016         Datas       Dom       Seg         04/01/2016       × Excluir       27       28         11/01/2016       × Excluir       3       4         20/01/2016       × Excluir       10       11         18/01/2016       × Excluir       17       18         06/01/2016       × Excluir       24       25         31       1       10 | Point       Curre         PORTUGUES       QUIMICA         Ingeborg       Janeiro 2016         Datas       04/01/2016         X       Excluir         11/01/2016       X         Excluir       10         18/01/2016       X         Excluir       17         06/01/2016       X         Excluir       17         18/01/2016       X         Excluir       17         18/01/2016       X         Excluir       17         18/01/2016       X         Excluir       17         18/01/2016       X         Excluir       17         18/01/2016       X         Excluir       17         13       1 | Polo:       Curso:         Polo Norte       Análise de :         PORTUGUES       QUIMICA         Ingeborg       Janeiro 2016         Datas       04/01/2016       X Excluir         11/01/2016       X Excluir         20/01/2016       X Excluir         18/01/2016       X Excluir         06/01/2016       X Excluir         18/01/2016       X Excluir         18/01/2016       X Excluir         18/01/2016       X Excluir         11/01/2016       X Excluir         11/01/2016       X Excluir | Poin:       Curso:         Poin Norte       Análise de Sistemas         PORTUGUES       QUIMICA         Ingeborg       Janeiro 2016         04/01/2016       X Excluir         11/01/2016       X Excluir         20/01/2016       X Excluir         18/01/2016       X Excluir         06/01/2016       X Excluir         18/01/2016       X Excluir         13/1       14         13/1       1         24       25       26       27       28         31       1       2       3       4 | Pois:         Cursc:           Polo Norte         Análise de Sistemas           PORTUGUES         QUIMICA           Ingeborg         Janeiro 2016           Datas         Janeiro 2016           04/01/2016         X Excluir           11/01/2016         X Excluir           20/01/2016         X Excluir           18/01/2016         X Excluir           06/01/2016         X Excluir           18/01/2016         X Excluir           06/01/2016         X Excluir           13/1         14/2           12/2         26/2           21/2         28/2           22/2         28/2           23/1         14/2           24/2         25/2           26/2         27/2           28/2         29/2           21/2         22           23/1         14/2 |

Modal de Informar Datas Presenciais

Ao selecionar outra unidade curricular, antes de trocar de aba, é dada mensagem questionando a necessidade de salvar as datas selecionadas.

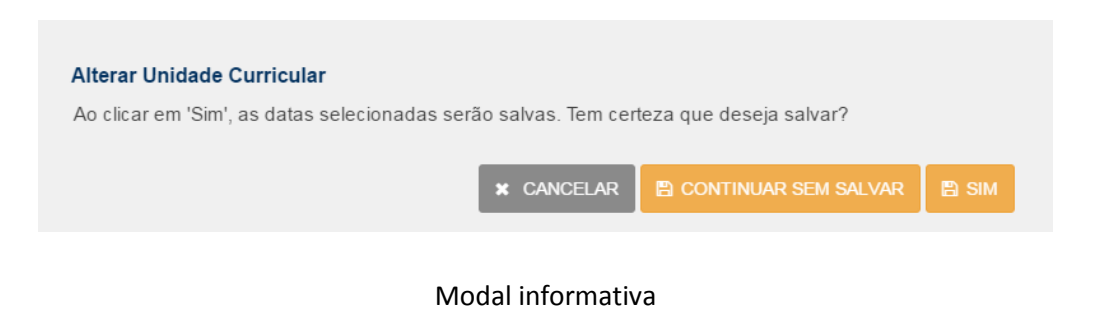

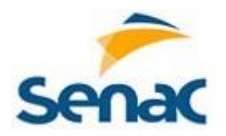

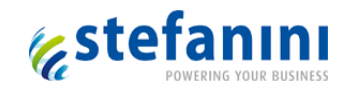

# 2.8 Cadastro de Turmas Oficiais

Para visualizar a tela de Cadastro de Turmas Oficiais, deve-se clicar em "Cadastros > Pesquisa Turmas Oficiais".

| Senac Sistem                                                                                                    | na de Polos                | kauā Rob 👻                                                                                                    |
|----------------------------------------------------------------------------------------------------|----------------------------|----------------------------------------------------------------------------------------------------|
| Gadastros                                                                                                    | Solicitações 📿 Comunicados | International International In |
| Pesquisa de Curso<br>Pesquisa DR<br>Pesquisa DR<br>Pesquisa Perfil<br>Pesquisa Periodo<br>Pesquisa Turmas O<br>Pesquisa Usuário<br>Pesquisa Vaga | Seja ber                   | n vindo ao SENAC                                                                                                    |

### Menu Cadastros de Turmas Oficiais

O cadastro de Turmas Oficiais está disponível para definir as Turmas Oficiais a serem cadastradas relacionadas com as Turmas Temporárias. Está disponível o campo "Pesquisar Turmas Oficiais" que serve para filtrar as Turmas Oficiais listadas.

| Senac              | Sistema de Polos  |               | 🔎 Kauä Rob 👻  |  |
|--------------------|-------------------|---------------|---------------|--|
|                    | os 🖸 Solicitações | Q Comunicados | In Relatórios |  |
| Inicio > Cadastros | > Turmas Oficiais |               |               |  |
| Pesquisar Tu       | ırmas Oficiais    |               |               |  |
| Pesquisar Turn     | nas Oficiais      |               |               |  |
| Turma 🗢            | Curso 🗢           | Tum           | ma Oficial ≎  |  |
| 1                  | Economia          | 3             | Ações 🕶       |  |
| 1                  | Administração     |               | Ações 🕶       |  |

Tela de Pesquisa de Turmas Oficiais

Para cada registro apresentado na grid é apresentado um botão denominado "Ações". As opções disponíveis a partir deste botão são:

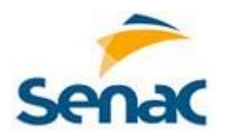

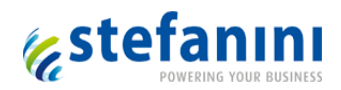

- "Cadastrar Turma Oficial": abre modal para inserir código da Turma Oficial.
- "Visualizar Turma Oficial": abre modal para visualização das informações.

As ações a seguir apenas ficarão disponíveis se a data atual estiver dentro do período correspondente, conforme cadastrado no cadastro de Períodos. Assim:

"Cadastrar Turma Oficial" – verifica as datas de início e fim do período de cadastro de Turmas Oficiais.

### 2.8.1 Cadastrar Turma Oficial

Para cadastrar a Turma Oficial deve-se selecionar a opção "Cadastrar Turma Oficial" em ações.

| Preencher Turma Oficial   | ×                      |
|---------------------------|------------------------|
| Número da Turma Oficial*: |                        |
| 32                        |                        |
| Código da Turma Oficial*: |                        |
|                           |                        |
|                           | × CANCELAR + ADICIONAR |

Tela de Cadastro da Turma Oficial

A Turma Oficial só será permitida durante o período para cadastrar Turmas Oficiais, conforme cadastro de Períodos. Serão verificadas as datas de início e fim do subperíodo de cadastro de Turmas Oficiais.

# 3. Solicitações

#### 3.1 Cadastro de Tipo/Categoria Solicitação

Para visualizar a tela de Cadastro de Tipo/Categoria Solicitação, deve-se clicar em **"Solicitações >** Pesquisa de Tipo de Solicitações" na tela de menu.

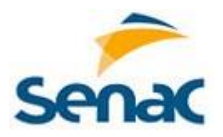

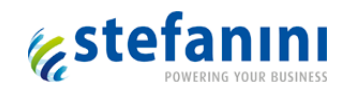

| Senac Siste | ma de Polos                                 | 400 Kauä Rob 🗸              |                  |
|-------------|---------------------------------------------|-----------------------------|------------------|
| + Cadastros | ☑ Solicitações                              | Q Comunicados               | Lall Relatórios  |
|             | Pesquisa de Tipo de<br>Pesquisa Solicitação | e Solicitações<br>beiga ben | n vindo ao SENAC |

Menu de Tipo de Solicitações

Nesta tela é disponibilizada a relação de Tipos/Categoria de Solicitação existentes no sistema de Ferramenta de Polos.

A tela permitirá cadastrar e manter os Tipos de Solicitação existentes no sistema e criar novos.

| Senac Sister              | Senac Sistema de Polos   |                      |                 | Kauā Rob 👻                 |
|---------------------------|--------------------------|----------------------|-----------------|----------------------------|
| Cadastros                 | C Solicitações           | <b>Q</b> Comunicados | LIII Relatórios |                            |
| Início > Solicitações > T | ïpo / Categoria de Solio | itações              |                 |                            |
|                           |                          |                      |                 | + Cadastrar Tipo/Categoria |
| Pesquisar Tipo/C          | ategoria                 |                      |                 |                            |
| Pesquisar                 | 0                        |                      |                 |                            |
| Tipo/Categoria            |                          |                      |                 |                            |
| Ativo 🗢                   | Tipo/Categoria ≎         |                      |                 |                            |
| 0                         | Acesso ao Diári          |                      |                 | Ações 🔻                    |
| 8                         | Histórico Escolar        |                      |                 | Ações ▼                    |

Cadastro de Tipos/Categoria de Solicitação

Para cada registro apresentado na grid é apresentado um botão denominado "Ações". As opções disponíveis a partir deste botão são:

- "Editar": abre modal para edição dos dados do Cadastro de Tipo/Categoria.
- "Visualizar": abre modal para visualização dos dados do Cadastro de Tipo/Categoria.

Este cadastro não possibilita a exclusão de Tipo de Solicitações existentes.

Na edição do Tipo de Solicitação é permitida a alteração das informações do Tipo/Categoria.

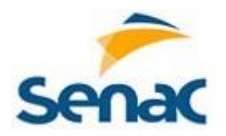

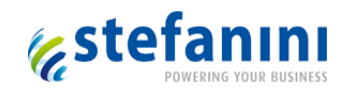

# 3.1.1 Cadastrar Tipo/Categoria Solicitação

Ao clicar em Cadastrar Tipo/Categoria abre modal para inserir as informações do cadastro do Tipo de Solicitações.

|                         |                            | $\times$ |
|-------------------------|----------------------------|----------|
| Novo Tipo/Categoria     |                            |          |
| Tipo/Categoria*:        |                            |          |
| Ativar:                 |                            |          |
| Pertence ao aluno:      |                            |          |
| <u>+ Incluir Etapa</u>  |                            |          |
| (*) Campos obrigatórios | Limpar 🗶 CANCELAR 🖺 SALVAR |          |

# Modal de Tipo/Categoria

Se o Tipo/Categoria de Solicitação deve ser ativada para ser utilizado no sistema, o check box "Ativar" deve ser marcado.

Se o Tipo/Categoria de Solicitação deve ser desativada para não ser mais utilizado no sistema, o check box "Ativar" deve ser desmarcado. Assim esta opção não será apresentada no momento da geração de uma solicitação.

As Solicitações que já estiverem cadastradas com o Tipo/Categoria que está sendo desativado permanecem disponíveis no cadastro.

Se o Tipo/Categoria de Solicitação se refere ao aluno, o check box "Pertence ao aluno" deve ser marcado. Esta informação servirá para liberar a aba de dados do aluno ao cadastrar uma solicitação.

# 3.1.2 Cadastrar Fluxo

Cada tipo de solicitação terá um fluxo vinculado pelo qual a solicitação deve tramitar até seu completo atendimento. Para isso deve-se clicar em "Incluir Etapa". Uma modal será aberta para selecionar o perfil desejado.

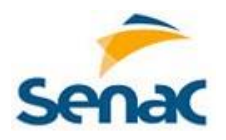

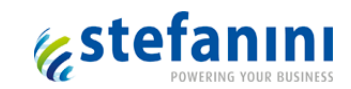

| Incluir Etapa           | :                      | × |
|-------------------------|------------------------|---|
| Perfil*:                | Selecione              |   |
| Prazo (dias)*:          |                        |   |
|                         |                        |   |
| (*) Campos obrigatórios | × CANCELAR + ADICIONAR |   |
|                         |                        |   |

Modal para incluir Etapa do Fluxo

Após seleção e adição dos perfis, a relação das etapas por onde a solicitação deve tramitar é mostrada na tela, com a quantidade de dias correspondente a cada uma.

|                         |                | 2                   |
|-------------------------|----------------|---------------------|
| Novo Tipo/Categoria     |                |                     |
| Tipo/Categoria*:        | Troca de Cruso |                     |
| Ativar:                 |                |                     |
| Pertence ao aluno:      |                |                     |
| <u>+ Incluir Etapa</u>  |                |                     |
| Perfil:                 | Prazo: (dias)  |                     |
| Planejamento EAD        | 3              | ¥ Excluir           |
| Secretaria EAD          | 2              | × Excluir           |
| (*) Campos obrigatórios | Limpar         | 🗙 CANCELAR 🖺 SALVAR |

Modal de Tipo/Categoria com Fluxo

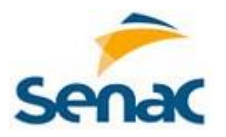

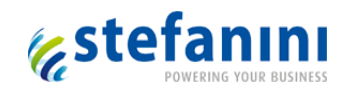

Ao Visualizar o Tipo, é aberta modal, mostrando os dados cadastrados e o respectivo fluxo com as suas etapas cadastradas.

| Tipo/Categoria*:   | Mudança de Dados Cadastrais |              |
|--------------------|-----------------------------|--------------|
| Ativar:            |                             |              |
| Pertence ao aluno: | Ø                           |              |
| Perfil:            |                             | Prazo: (dias |
| Secretaria EAD     |                             | 1            |
| Financeiro FAD     |                             | 2            |

Visualização de Tipo/Categoria com Fluxo

# 3.2 Formulário de Solicitações

Para visualizar a tela de Formulário de Solicitações, deve-se clicar em **"Solicitações > Pesquisa Solicitação"**.

| Senac Siste | ma de Polos          |                      | Loo Kauã Rob 👻   |
|-------------|----------------------|----------------------|------------------|
|             | C Solicitações       | <b>Q</b> Comunicados | Lttt Relatórios  |
|             | Pesquisa de Tipo de  | Solicitações         |                  |
|             | Pesquisa Solicitação | eja ben              | m vindo ao SENAC |

## Menu Solicitações

Nesta tela é disponibilizada a relação de Solicitações existentes no sistema de Ferramenta de Polos. A tela permitirá pesquisa avançada podendo o usuário optar por qual critério que pesquisar.

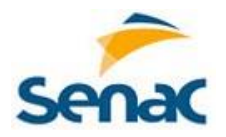

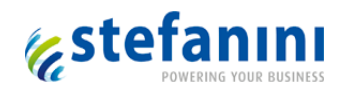

A opção "Exibir Vencidas" pode ser utilizada para visualizar apenas a relação de Solicitações cujo prazo de atendimento em determinada etapa está vencido.

Cada linha da grid apresenta um botão de "Ações". As opções disponíveis a partir deste botão são:

- "Visualizar": permite ao usuário ver o conteúdo da solicitação sem poder alterar qualquer informação.
- "Dar andamento": passa para a próxima etapa do fluxo cadastrado, conforme o tipo de solicitação.
- "Encaminhar Solicitação": permanece na mesma etapa, porém fica na dependência de outra pessoa ou setor.
- "Relacionamento OK": quando retorna do atendimento externo ao fluxo correspondente.
- "Etapa Concluída": passa para a próxima etapa do fluxo cadastrado para o Tipo de Solicitação.
- "Encerrar": finaliza o atendimento da solicitação, dando como concluído todo o processo desta.

| Cadastros               | C Solicitações         | <b>Q</b> Comunicados | III Relatórios |                      |     |
|-------------------------|------------------------|----------------------|----------------|----------------------|-----|
| icio > Solicitações > C | adastro de Solicitaçõe | 'S                   |                |                      |     |
| 'esquisar Solicit       | ações                  |                      |                | + Cadastrar Solicita | ;ão |
| Nome do Solicitante:    |                        |                      |                | CPF do Solicitante:  |     |
| Nome do Aluno:          |                        |                      |                | CPF do Aluno:        |     |
| DR:                     | Selecione              |                      | • Pole         | D: Selecione         | •   |
| Nrº da Solicitação:     |                        |                      | Matrícula      | E                    |     |
| Exibir Vencidas:        |                        |                      |                |                      |     |
|                         |                        |                      |                | Limpar Q Pesquisar   |     |
|                         | Decederate             |                      |                | Statue *             |     |

# Pesquisa de Solicitação

A tela modal do Formulário de Solicitações apresenta quatro abas:

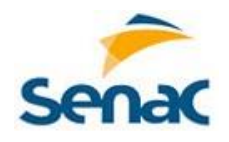

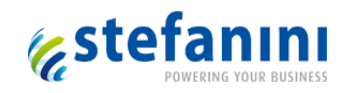

- Polo Solicitante
- Aluno
- Solicitação
- Andamento

Ao gerar uma nova solicitação, apenas as três primeiras abas são apresentadas para preenchimento de informações.

|                        |             | Categoria*: | Selecione |   | ٠ |
|------------------------|-------------|-------------|-----------|---|---|
| Polo Solicitante Aluno | Solicitação |             |           |   |   |
| DR*:                   | Selecione   |             |           | T |   |
| Polo*:                 | Selecione   |             |           | T |   |
| Solicitante*:          | Selecione   |             |           | T |   |
| E-mail Solicitante*:   |             |             |           |   |   |
| elefone Solicitante*:  |             |             |           |   |   |

Modal de Formulário de Solicitação

#### 3.2.1 Aba Polo Solicitante

Todas as informações da aba "Polo Solicitante" são de preenchimento obrigatório.

Para liberar as abas para preenchimento do Formulário de Solicitação deve ser informada a "Categoria".

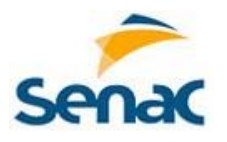

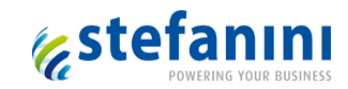

|                  |       |             | Categoria*: | Mudança de Dados Cadastrais | • |
|------------------|-------|-------------|-------------|-----------------------------|---|
| Polo Solicitante | Aluno | Solicitação |             |                             |   |
|                  | DR*:  | Selecione   |             |                             | • |
| P                | olo*: | Selecione   |             |                             | • |
| Solicita         | nte*: |             |             |                             | T |
| E-mail Solicita  | nte*: |             |             |                             |   |
| elefone Solicita | nte*: |             |             |                             |   |

Modal de Formulário de Solicitação - Polo Solicitante

# 3.2.2 Aba Aluno

Se a Categoria informada não se refere a uma solicitação de aluno, então a aba "Aluno" não é liberada.

|                          |           | Categoria*: | Mudança de Dados Cadastrais |  |
|--------------------------|-----------|-------------|-----------------------------|--|
| olo Solicitante Aluno So | licitação |             |                             |  |
| CPF*:                    |           |             | Q Pesquisar aluno           |  |
| Nome*:                   |           |             |                             |  |
| Matrícula*:              |           |             |                             |  |
| E-mail Aluno*:           |           |             |                             |  |
| Curso*:                  | alecione  |             |                             |  |

Modal de Formulário de Solicitação - Aluno

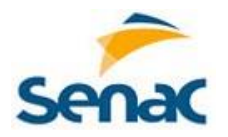

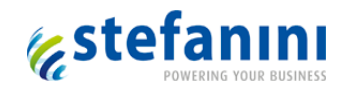

Ao preencher o CPF do aluno e clicar no botão Pesquisar aluno, os dados referentes ao aluno são preenchidos automaticamente.

O curso deve ser selecionado.

# 3.2.3 Aba Solicitação

Na aba "Solicitação" o campo de Descrição da Solicitação é de texto livre e preenchimento obrigatório.

A inclusão de anexos é opcional, num limite total de 10MB. Podem ser inseridos um ou mais anexos simultaneamente para a solicitação.

|                               |             | Categoria*: | Mudança de Dados Cadastrais | •                   |
|-------------------------------|-------------|-------------|-----------------------------|---------------------|
| olo Solicitante Alunc         | Solicitação |             |                             |                     |
| Descrição da<br>Solicitação*: |             |             |                             |                     |
| Anexar                        |             |             |                             | Selecionar Arquivos |

Modal de Formulário de Solicitação – Solicitação

Os anexos inseridos podem ser removidos antes de salvar a solicitação, clicando-se no ícone "x" do arquivo que se deseja excluir.

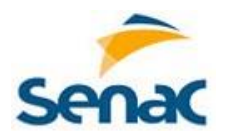

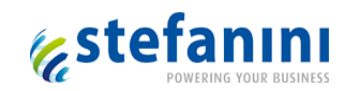

|                               |                                  | Categoria*:           | Mudança de Dados Cadastrais |                     |
|-------------------------------|----------------------------------|-----------------------|-----------------------------|---------------------|
| Solicitante Aluno             | Solicitação                      |                       |                             |                     |
| Descrição da<br>Solicitação*: | O aluno solicita a atualização   | o de seus dados cadas | strais.                     |                     |
| Anexar                        | AL_20151119_Ata_Levantamento.doc | × AL_20151029         | )_Ata_Levantamento.doc 🗙    | Selecionar Arquivos |

Modal de Formulário de Solicitação – Anexos

# 3.2.4 Aba Andamento

A aba "Andamento" é disponibilizada após geração da Solicitação.

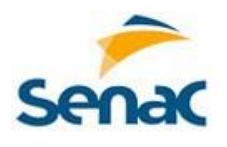

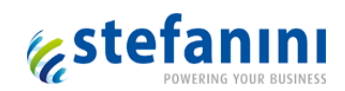

| Acompanhamento         | de Solicitação                                           |
|------------------------|----------------------------------------------------------|
| Categoria*:            | teste 03/12         ▼         Solicitação №:         118 |
| Polo Solicitante Aluno | Solicitação Andamento                                    |
| Último andamento*:     | teste evelyn identidade visual                           |
| Documentos:            | <u>Visualizar Histórico</u>                              |
| Descrição*:            | $\begin{array}{c ccccccccccccccccccccccccccccccccccc$    |
|                        |                                                          |
| Anexar<br>Documento:   | Tamanho máximo 10MB.                                     |

Modal de Formulário de Solicitação - Andamento

Serve para incluir novas orientações ou pendências referentes à solicitação, dando visibilidade do último andamento ocorrido.

Permite anexar um ou mais documentos num limite total de 10MB.

Esta aba sempre é disponibilizada quando uma das ações "Dar andamento", "Encaminhar Solicitação", "Relacionamento OK", "Etapa Concluída" e "Encerrar" é selecionada.

Ao clicar em "Visualizar Histórico" abre a tela com todas as etapas do fluxo, já tramitadas, com suas respectivas informações.

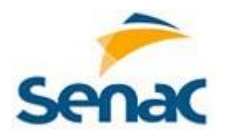

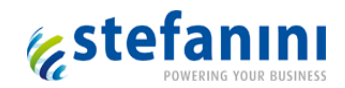

# 3.3 Acompanhamento das Demandas/Solicitações

Cada ação que envolve a tramitação da solicitação gera medidas de controle e atualizações no sistema, como segue:

### • Dar andamento

- Ação será permitida para Solicitações no estado de "Aberta".
- A ação "Dar andamento" também deve ficar disponível quando a solicitação estiver no estado de "Em Andamento", para poder entrar com a nova descrição e documentos.
- A ação permitirá dar andamento á solicitação, conforme fluxo cadastrado para o Tipo de Solicitação.
- Será aberta tela modal para dar entrada a novas informações e anexos.

### • Encaminhar Solicitação

- Ação será permitida para Solicitações no estado de "Em Andamento".
- Será aberta tela modal para dar entrada a novas informações e anexos.
- Ao Salvar, alterar o estado da Solicitação para "Aguardando Demandante".
- Mostrar mensagem de atualização finalizada com sucesso.

# • Relacionamento OK

- Ação será permitida para Solicitações no estado de "Aguardando Demandante".
- Altera o estado da Solicitação para "Em Andamento".
- Envia mensagem para a Home Page do usuário da próxima etapa do fluxo.
- Mostra mensagem de atualização finalizada com sucesso.
- Não passa para próxima etapa do fluxo.

# • Etapa Concluída

- Ação será permitida para Solicitações no estado de "Em Andamento".
- Passa para próxima etapa do fluxo relacionado ao Tipo da solicitação.
- Se a solicitação se encontra na última etapa do fluxo, então o estado é trocado para "Aguardando Encerramento".
- Caso contrário mantém o estado "Em andamento".

# • Encerrar

- Ação será permitida para Solicitações no estado de "Aguardando Encerramento".
- Altera o estado da Solicitação para "Encerrada".
- Mostra mensagem de atualização finalizada com sucesso.

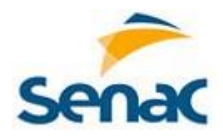

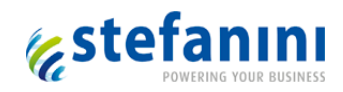

# 3.4 Histórico da Solicitação

Para visualizar o histórico deve-se clicar na ação "Visualizar o Histórico" da tela de menu ou no link das abas de "Solicitação" e "Andamento", e abrirá a tela modal mostrando todas as etapas e atualizações sofridas pela solicitação, com os respectivos documentos anexados.

|                   |                     | Solicitação Nº:                             |    |
|-------------------|---------------------|---------------------------------------------|----|
|                   |                     | <b>-</b>                                    | 22 |
| Data Atualização: | 23/10/2015          |                                             |    |
| I                 |                     | Descrição da Solicitação com uma etapa      |    |
| usuario:          | carmen              |                                             |    |
| Perfil:           | Coordenador de Polo |                                             |    |
| Status:           |                     |                                             |    |
| o tatti o i       | Aberta              |                                             |    |
| Anexos -          | teste.txt           |                                             |    |
|                   |                     |                                             |    |
| Data Atualização: | 24/10/2015          | Primeira Etapa da Solicitação com uma etapa |    |
| Usuário:          | Aaron da silva      | · · · · · · · · · · · · · · · · · · ·       |    |
|                   |                     |                                             |    |
| Perin.            | Diretor DR          |                                             |    |
|                   |                     |                                             |    |
| Status:           | Em Andamento        |                                             |    |

Modal de Visualizar Histórico

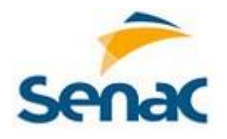

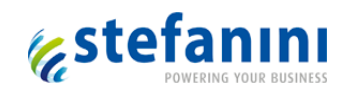

# 4. Comunicados

# 4.1 Tela de Pesquisa

Para visualizar a tela de Comunicados, deve-se clicar em "Comunicados > Pesquisa Comunicados".

| Senac Sistema de | Polos                      | 400 Kauā Rob 🗸      |
|------------------|----------------------------|---------------------|
| € Cadastros 🖸    | Solicitações Q Comunicados | Lttl Relatórios     |
|                  | Pesquisa Comunicado        | s<br>Tymdo ao SENAC |

#### Menu Comunicados

O usuário com perfil para geração de comunicados pode cadastrar e enviar comunicados aos usuários conforme perfil selecionado.

Neste cadastro estão disponíveis todos os comunicados gerados e enviados. O mesmo serve para filtrar os Comunicados listados.

| Senac Siste          | ema de Polos            |                            |                                  |                     | Kauã Rob 👻              |
|----------------------|-------------------------|----------------------------|----------------------------------|---------------------|-------------------------|
| Cadastros            | C Solicitações          | Q Comunicados              | III Relatórios                   |                     |                         |
| Início > Comunicados | Comunicados             |                            |                                  |                     |                         |
|                      |                         |                            |                                  | +                   | - Cadastrar Comunicados |
| Pesquisar Comu       | inicados                |                            |                                  |                     |                         |
| Pesquisar            |                         |                            |                                  |                     |                         |
| Comunicados          |                         |                            |                                  |                     |                         |
| Nrº Comunicado 🗢     | Título 🗢                |                            |                                  |                     |                         |
| 58                   | De: Evelyn V Para: Time | e de Polos Comunicamos     | a todos os colaboradores que, na | a próxima segunda   | Ações ▼                 |
| 59                   | Srs. Este é um comunic  | ado Geral de teste para to | dos aqueles que queiram integra  | ar a equipe de dese | Ações ▼                 |

Tela de Pesquisa de Comunicados

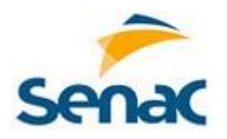

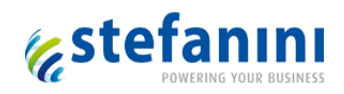

Para cada registro apresentado na grid é apresentado um botão denominado "Ações". As opções disponíveis a partir deste botão são:

- "Visualizar": abre modal para visualização dos dados do Comunicado.
- "Visualizar por Usuário": abre modal com dados do comunicado e usuários envolvidos

Este cadastro não possibilita a exclusão de Comunicados existentes.

#### **4.2 Gerar Comunicados**

Ao clicar em Cadastrar Comunicado abre uma tela modal para Incluir Comunicado, onde o campo para digitação do texto permite formatação.

Será possível definir os destinatários e um informativo será enviado para a *Home Page* do usuário, informando que existe um comunicado disponível.

O botão de Excluir retira da relação de destinatários o perfil selecionado anteriormente, para não receber o comunicado antes de este ser enviado.

| Novo Comunicado         |               |                    | ×  |
|-------------------------|---------------|--------------------|----|
| Texto do Comunicado*:   |               |                    |    |
|                         |               |                    |    |
| + Incluir Destinatário  |               |                    |    |
| (*) Campos obrigatórios | <u>Limpar</u> | 🗶 CANCELAR 🖹 ENVIA | ĸR |

#### Tela de geração de Comunicados

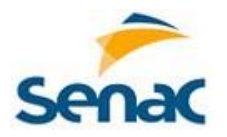

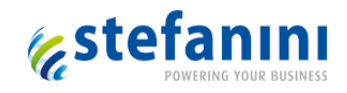

Para selecionar os destinatários deve-se clicar em "Incluir Destinatário". Será aberta tela modal para Incluir selecionar o perfil dos usuários que deverão receber o comunicado.

| Vincular Destinatário |   |
|-----------------------|---|
| Perfil*:              | • |
|                       |   |
| × CANCELAR + ADICION  | R |

Tela de Inclusão de Destinatário

O usuário com perfil para geração de comunicados pode cadastrar e enviar comunicados aos usuários conforme perfil selecionado.

| Novo Comunicado               |                                                         | × |
|-------------------------------|---------------------------------------------------------|---|
| Texto do Comunicado*:         | Neste espaço deve ser inserido o Comunicado a ser dado. |   |
| <u>+ Incluir Destinatário</u> |                                                         |   |
| Perfil<br>Administrador       | × Excluir                                               |   |
| Coordenador de Polo           | ¥ Excluir                                               |   |
| (*) Campos obrigatórios       | Limpar 🗙 CANCELAR 🖺 ENVIAR                              |   |

Tela de geração de Comunicados com destinatários

Ao clicar em Excluir, pode ser retirado da relação um perfil da relação de destinatários, antes de enviar o comunicado.

Ao clicar em Enviar o sistema gera um informativo na *Home page* dos usuários com os perfis selecionados. Este informativo abre uma tela modal para Visualizar o Comunicado.

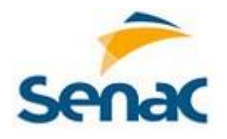

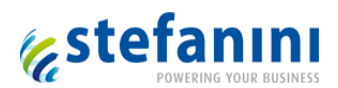

GERAR SOLICITAÇÃO

 $\times$ 

#### Aviso

Novo teste de Informativo do Comunicado: Srs. Estamos na reta final do projeto de Ferramenta de Polos. Gostaria de agradecer a toda a equipe pelo empenho e dedicação. É com o esforço em conjunto de uma equipe que trabalha unida que se consegue resultados positivos e atingimos nossas metas. Valeu gente!!!!

Tela do Comunicado

#### 4.3 Visualizar por Usuário

No botão de "Ações", ao clicar na ação "Visualizar por Usuário" abre uma tela para Visualizar Comunicado por Usuário. Serão mostrados todos os usuários que receberam o informativo na *Home page* com o link para abrir o Comunicado.

Nesta relação mostrará os usuários que já leram e deram OK no comunicado e aqueles que abriram uma solicitação para maiores informações, com a respectiva data de leitura.

| Número Cor | municado: | Título:                       |                                     |               |
|------------|-----------|-------------------------------|-------------------------------------|---------------|
| 58         |           | De: Evelyn VPara: Time d      | e Polos Comunicamos a todos os cola | abora         |
| eitura 🗢   | Usuário 🗢 | Perfil 🗢                      | Data de Leitura 🗢                   | Solicitação 🗢 |
| $\odot$    | Kauã Rob  | Administrador Polos, Adminis  | 17/12/2015                          | 115           |
|            | Inge      | Administrador,                |                                     |               |
|            | Miguel    | Administrador, Eve4, Planejam |                                     |               |
|            | Usuario   | Administrador, Assistente Té  |                                     |               |

Tela para Visualizar Comunicado por usuário

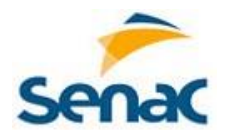

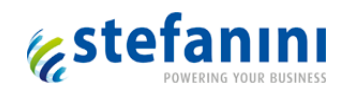

# 5. Informativos

## 5.1 Informativos

Para visualizar os Informativos, deve-se clicar no ícone correspondente localizado na parte superior direito da tela.

| s | Conac Sister | ma de Polos    |                      |                |                                                       | 😰 Kauã Rob 👻 |
|---|--------------|----------------|----------------------|----------------|-------------------------------------------------------|--------------|
|   | + Cadastros  | C Solicitações | <b>Q</b> Comunicados | III Relatórios |                                                       | A            |
|   |              |                |                      |                | Alteração de tutor EAD realizada                      |              |
|   |              |                | Seja ber             | n vindo ao SEN | Comunicado a ser dado.                                |              |
|   |              |                |                      |                | Novo documento para análise                           |              |
|   |              |                |                      |                | Documento de autorização de Polo<br>Visualizar histór | →<br>ico     |
|   |              |                |                      |                |                                                       |              |

### Informativos

Ao clicar no ícone, abre janela com até quatro informativos, mais recentes, uma barra de rolagem que permite buscar outros informativos, se existir, e uma opção para visualizar o histórico.

# 5.2 Histórico

Ao clicar em "Visualizar histórico" abre uma tela modal com campos para entrada de parâmetros, permitindo uma pesquisa avançada.

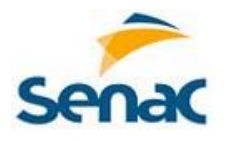

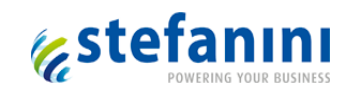

|                          |                     |     |               |             | × |
|--------------------------|---------------------|-----|---------------|-------------|---|
| Pesquisar Histori        | co                  |     |               |             |   |
| Título                   |                     |     |               |             |   |
| De                       |                     | Até |               |             |   |
|                          |                     |     | <u>Limpar</u> | Q Pesquisar |   |
| Mensagem 🗢               |                     |     |               |             |   |
| Nova Vaga de Curso Técn  | ico EAD para oferta |     |               |             |   |
| Nova Vaga para vinculaçã | o UMBRACO           |     |               |             |   |
| Novas vagas cadastradas  |                     |     |               |             |   |

Pesquisa de Histórico de Informativos

Após preencher o filtro e clicar em Pesquisar, serão mostrados os informativos que atendem aos critérios informados nos campos de pesquisa.

Cada mensagem mostrada na tela é um link que leva a uma tela, de acordo com o conteúdo do informativo.

| Título                                                                                                    |                                                                                                    |                        |                  |               |             |
|----------------------------------------------------------------------------------------------------|----------------------------------------------------------------------------------------------------|------------------------|------------------|---------------|-------------|
| De                                                                                                    | 04/01/2016 15:30                                                                                                    | Até                    | 05/01/2016 15:30 |               |             |
|                                                                                                    |                                                                                                    |                        |                  | <u>Limpar</u> | Q Pesquisar |
|                                                                                                    |                                                                                                    |                        |                  |               |             |
| <b>/lensagem ≑</b><br>Alteração de tutor EAD re                                                                                                    | salizada                                                                                                    |                        |                  |               |             |
| <b>¶ensagem ≑</b><br>Alteração de tutor EAD re<br>Alteração realizada em C                                                                                                    | salizada<br>adastro Polo                                                                                                    |                        |                  |               |             |
| <b>Mensagem ≑</b><br>Alteração de tutor EAD re<br>Alteração realizada em C<br>Documento de autorizaçã                                                                          | ealizada<br>adastro Polo<br>io de Polo reprovado                                                                                    |                        |                  |               |             |
| Mensagem ≑<br>Alteração de tutor EAD re<br>Alteração realizada em C<br>Documento de autorizaçã<br>Este é um novo comunic                                                       | salizada<br>adastro Polo<br>io de Polo reprovado<br>ado para todos os envolvidos no pr                                              | ojeto de Ferramenta do | Polos.           |               |             |
| Mensagem ≑<br>Alteração de tutor EAD re<br>Alteração realizada em C<br>Documento de autorizaçã<br>Este é um novo comunic<br>Neste espaço deve ser ir                           | ealizada<br>adastro Polo<br>io de Polo reprovado<br>ado para todos os envolvidos no pr<br>iserido o Comunicado a ser dado.          | ojeto de Ferramenta de | Polos.           |               |             |
| Mensagem ≑<br>Alteração de tutor EAD re<br>Alteração realizada em C<br>Documento de autorizaçã<br>Este é um novo comunic<br>Neste espaço deve ser ir<br>Novo documento para an | ealizada<br>adastro Polo<br>io de Polo reprovado<br>ado para todos os envolvidos no pr<br>iserido o Comunicado a ser dado.<br>álise | ojeto de Ferramenta de | Polos.           |               |             |

Pesquisa de Histórico de Informativos com filtro

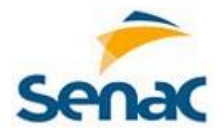

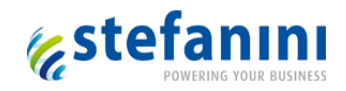

# 5.3 Telas e Ações Envolvidas

Abaixo relação das telas e respectivas ações que geram o envio de informativo para a *Home page* do usuário.

| Tela                                                        | Ação                              | Texto                                                    | Perfil                                                                 |
|-------------------------------------------------------------|-----------------------------------|----------------------------------------------------------|------------------------------------------------------------------------|
| Cadastro de DR                                              | Incluir DR (ao Salvar)            | Novo DR cadastrado                                       | Planejamento<br>EAD                                                    |
| Cadastro de DR                                              | Alterar DR (ao Salvar)            | Alteração realizada em Cadastro<br>DR                    | Planejamento<br>EAD                                                    |
| Cadastro de Polo                                            | Incluir Polo (ao Salvar)          | Novo Polo cadastrado                                     | Planejamento<br>EAD                                                    |
| Cadastro de Polo                                            | Alterar Polo (ao<br>Salvar)       | Alteração realizada em Cadastro<br>Polo                  | Planejamento<br>EAD                                                    |
| Tela para incluir os<br>Documentos                          | Vincular Documento<br>(ao Salvar) | Novo documento para análise                              | Planejamento<br>EAD                                                    |
| Tela para incluir os<br>Documentos (quando Polo<br>inativo) | Documento OK                      | Novo Polo para cadastro no ERP                           | Perfil ASTI                                                            |
| Tela para incluir os<br>Documentos                          | Chamado ASTI OK                   | Novo Polo para vinculação a<br>Curso Técnico EAD         | Perfil NEP                                                             |
| Tela para incluir os<br>Documentos                          | Atendimento NEP OK                | Novo Polo para vinculação<br>UMBRACO                     | Planejamento<br>EAD                                                    |
| Tela para incluir os<br>Documentos                          | Vinculo UMBRACO OK                | Novo Polo de Curso Técnico EAD<br>autorizado para oferta | Coordenador DR<br>(somente<br>vinculado ao DR<br>do Polo liberado)     |
| Tela para incluir os<br>Documentos                          | Reprovar (ao Salvar)              | Documento de autorização de<br>Polo reprovado            | Coordenador DR<br>(somente<br>vinculado ao DR<br>do Polo<br>reprovado) |
| Tela para incluir os<br>Documentos (quando Polo<br>ativo)   | Documento OK                      | Novo Polo para vinculação a<br>Curso Técnico EAD         | Perfil NEP                                                             |
| Cadastro de Vaga                                            | Incluir Vaga (ao<br>Salvar)       | Novas vagas cadastradas                                  | Planejamento<br>EAD                                                    |
| Vincular Tutor Presencial                                   | Alterar Tutor                     | Alteração de tutor presencial                            | Secretaria EAD                                                         |

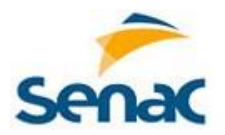

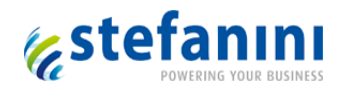

|                             | Presencial (ao Salvar)  | realizada                                     | Pedagógico EAD                       |
|-----------------------------|-------------------------|-----------------------------------------------|--------------------------------------|
| Vincular Tutor EAD          | Alterar Tutor EAD (ao   | Alteração de tutor EAD realizada              | Secretaria EAD                       |
|                             | Salvar)                 |                                               | Pedagógico EAD                       |
| Adicionar Datas Presenciais | Alterar Datas           | Alteração de data de encontro                 | Secretaria EAD                       |
|                             | Presenciais (ao Salvar) | presencial                                    | Pedagógico EAD                       |
| Incluir Comunicado          | Enviar                  | Novo Comunicado disponível                    | Conforme<br>Comunicado<br>cadastrado |
| Inclusão de Vaga            | Inclui (Salvar)         | Nova Vaga cadastrada                          | Secretaria EAD.                      |
| Pesquisa de Vaga            | Vinculo ERP OK          | Nova Vaga para vinculação<br>UMBRACO          | Planejamento<br>EAD.                 |
| Pesquisa de Vaga            | Vinculo UMBRACO OK      | Nova Vaga de Curso Técnico EAD<br>para oferta | Planejamento<br>EAD.                 |

# 6. Relatórios

Para visualizar a tela de Relatórios, deve-se clicar em **"Relatórios > Relatórios de Solicitação"** ou **"Relatórios > Relatórios Gerenciais"**.

| Senac   | Sistem | na de Polos    |               |                                          |                 | Kauā Rob 👻 |
|---------|--------|----------------|---------------|------------------------------------------|-----------------|------------|
| + Cada: | stros  | C Solicitações | Q Comunicados | III Relatórios                           |                 |            |
|         |        |                | Seja ben      | Relatórios de Solio<br>Relatórios Gerenc | citação<br>iais |            |

Menu Relatórios

O usuário com perfil para geração de relatórios pode gerar e cadastrar um relatório e compartilhálo com usuários de outros perfis.

Ambas as opções do Menu devem abrir a tela de pesquisa, porém uma permitirá a geração de relatórios referentes a dados de Cadastros e a outra opção permitirá gerar relatórios referentes às Solicitações.

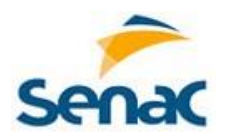

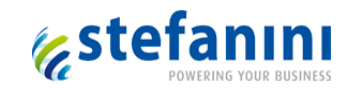

## 6.1 Pesquisar Relatório

| Senac Sistem               | na de Polos       |                 |                | 🔔 🛛 Kauä Rob 👻        |
|----------------------------|-------------------|-----------------|----------------|-----------------------|
| + Cadastros                | C Solicitações    | 🗣 Comunicados   | III Relatórios |                       |
| Início > Relatórios > Rela | tórios Gerenciais |                 |                |                       |
|                            |                   |                 |                | + Cadastrar Relatório |
| Pesquisar Relatór          | rios              |                 |                |                       |
| Pesquisar Relatórios       |                   |                 |                |                       |
|                            |                   |                 |                |                       |
| Descrição 🗢                | Data              | a Criação 🗢     |                |                       |
| Bertelerik                 | 29/1              | 2/2015 21:15:59 |                | Ações 🔻               |
| Report Test                | 29/1              | 2/2015 10:55:23 |                | Ações ▼               |

#### Tela de pesquisa de Relatórios

Para cada registro apresentado na grid é apresentado um botão denominado "Ações". As opções disponíveis a partir deste botão são:

"Visualizar Relatório" – permite apenas ver um relatório existente, sem poder alterá-lo.

"Excluir" – Elimina da relação um relatório. Só poderá ser excluído pelo usuário que o gerou.

"Editar" – permite alterar um relatório existente, gerando um novo relatório.

"Compartilhar" – permite que um relatório seja acessado e executado por usuário de outro perfil.

"Visualizar Compartilhamento" – permite visualizar quais os perfis que compartilham o relatório.

## 6.2 Cadastrar Relatório

Ao clicar em "Cadastrar Relatório" abre uma tela modal para incluir um novo Relatório, onde as colunas para geração do relatório podem ser selecionadas.

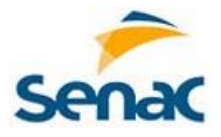

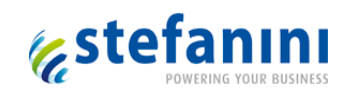

| Incluir Relatório                                                                                                    |    |                                      | × |
|----------------------------------------------------------------------------------------------------|----|--------------------------------------|---|
| Descrição*:                                                                                                    |    |                                      |   |
| Campos Disponíveis:                                                                                                    |    | Campos Selecionados:                 |   |
| INF_ESTADO<br>DESCRICAO INF_ESTADO<br>CAD_SOLICITACAO<br>DDD TELEFONE SOLICITANTE CAD_SOLICITACAO<br>TELEFONE SOLICITANTE CAD_SOLICITACAO<br>NOME CAD_ALUNO<br>MATRICULA CAD_ALUNO<br>CPF CAD_ALUNO<br>EMAIL CAD_ALUNO<br>ULTIMAMODIFICACAO CAD_ALUNO<br>TEXTO CAD_COMUNICADO | 00 |                                      | • |
| Adicionar Filtro<br>Adicionar Totalizador                                                                                                    |    |                                      |   |
| (*) Campos obrigatórios                                                                                                    |    | Limpar 🗶 CANCELAR 📽 EXECUTAR 🖺 SALVA | R |

Tela de Geração de Relatórios

"Descrição" – Permite a digitação do nome do Relatório.

"Campos Disponíveis" – Mostrará a relação de campos referentes aos dados de Cadastros ou Solicitações, conforme opção selecionada no menu.

"Campos Selecionados" – Receberá os campos que foram selecionados pelo usuário.

Será possível definir os filtros e totalizadores selecionando colunas e informando critérios de seleção. Nos filtros e totalizadores estarão disponíveis as colunas selecionadas para o relatório.

O botão de Excluir retira da relação um filtro definido ou um totalizador incluído anteriormente.

Na Edição, a alteração ou exclusão de campos selecionados ou a alteração de algum filtro ou totalizador gerará um novo relatório, com mesmo nome, e data de criação atualizada.

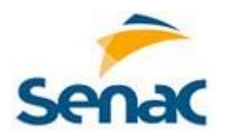

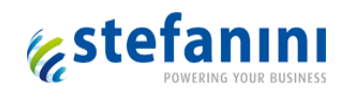

# 6.3 Criar Filtros Relatório

| Incluir Relatório                                                                                                    |                                                                                                    |              |          |                                                                                                    |                                                                   |          |
|----------------------------------------------------------------------------------------------------|----------------------------------------------------------------------------------------------------|--------------|----------|----------------------------------------------------------------------------------------------------|-------------------------------------------------------------------|----------|
| Descrição*:                                                                                                    | Relação de usuários                                                                                                    | cadastrados  |          |                                                                                                    |                                                                   |          |
| Campos Disponíveis:                                                                                                    |                                                                                                    |              | c        | Campos Selecionado                                                                                         | s:                                                                |          |
| ACESSO_USUARIO<br>LOGIN ACESSO_US<br>DATAULTIMOACES<br>STATUS ACESSO_US<br>DATANASCIMENTO<br>TOKEN ACESSO_US<br>INF_ENVIO_NOTIFICA<br>DATA ENVIO INF_E<br>DATA LEITURA INF_E<br>ULTIMAMODIFICAC | SUARIO<br>SO ACESSO_USUARIO<br>JSUARIO<br>SUARIO<br>ACESSO_USUARIO<br>SUARIO<br>NVIO_NOTIFICACAO<br>ENVIO_NOTIFICACAO<br>ENVIO_NOTIFICACAO<br>ACAO_NOTIFICACAO |              | 0        | ACESSO_USUARIO<br>NOME ACESSO_US<br>EMAIL ACESSO_US<br>DATACRIACAO ACI<br>PRIMEIROACESSO<br>SOBRENOME ACES | SUARIO<br>SUARIO<br>ESSO_USUARIO<br>ACESSO_USUARIO<br>SSO_USUARIO |          |
| Adicionar Filtro                                                                                                    |                                                                                                    | Oneree ő e*: | Salaañar |                                                                                                    |                                                                   |          |
| DATACRIACAO ACES                                                                                                    | so usuario                                                                                                    | Maior ou lou | 2015     |                                                                                                    |                                                                   | Excluir  |
|                                                                                                    |                                                                                                    |              |          |                                                                                                    |                                                                   |          |
| <u>Adicionar Totalizador</u>                                                                                                    |                                                                                                    |              |          |                                                                                                    |                                                                   |          |
| (*) Campos obrigatórios                                                                                                    | S                                                                                                    |              | Limpa    | IT × CANCELAR                                                                                              | C EXECUTAR                                                        | 🖺 SALVAR |

Img 68 – Filtros do Relatório

Adicionar Filtro – abre uma linha para informar um filtro a ser aplicado ao relatório.

Filtro – combo que mostrará as colunas selecionadas.

Operação – onde deve ser informado o critério para aplicação do filtro.

Seleção – informação a ser filtrada, conforme operação informada.

#### **6.4 Criar Totalizadores**

Ao clicar em Adicionar Totalizador abre uma linha para informar o campo pelo qual os dados devem ser totalizados.

Neste caso o relatório fornecerá a quantidade de registros encontrados ou a soma de campos, tais como carga horária.

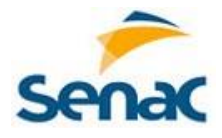

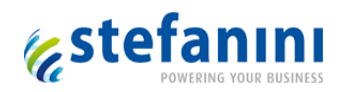

| Incluir Relatório                                                                                                    |                                                                                                 |        |                                                                                                    | ×   |
|----------------------------------------------------------------------------------------------------|-------------------------------------------------------------------------------------------------|--------|----------------------------------------------------------------------------------------------------|-----|
| Descrição*: Re                                                                                                    | lação de usuários cadastrados                                                                   |        |                                                                                                    |     |
| Campos Disponíveis:                                                                                                    |                                                                                                 |        | Campos Selecionados:                                                                                                    |     |
| ACESSO_USUARIO<br>LOGIN ACESSO_USUAR<br>DATAULTIMOACESSO A<br>STATUS ACESSO_USUAR<br>DATANASCIMENTO ACE<br>TOKEN ACESSO_USUAR<br>INF_ENVIO_NOTIFICACAO<br>DATA ENVIO INF_ENVIO<br>DATA LEITURA INF_ENVIO<br>DATA LEITURA INF_ENVIO<br>DATA LEITURA INF_ENVIO<br>ULTIMAMODIFICACAO C<br>LOGINA ACESSO_USUAD<br>Adicionar Filtro | IO<br>CESSO_USUARIO<br>RIO<br>NO<br>SSO_USUARIO<br>NO<br>MONOTIFICACAO<br>IO_NOTIFICACAO<br>IO_ | 0<br>0 | ACESSO_USUARIO<br>NOME ACESSO_USUARIO<br>EMAIL ACESSO_USUARIO<br>DATACRIACAO ACESSO_USUARIO<br>PRIMEIROACESSO ACESSO_USUARIO<br>SOBRENOME ACESSO_USUARIO | •   |
| Totalizador*:                                                                                                    |                                                                                                 |        |                                                                                                    |     |
| NOME ACESSO_USUARIO                                                                                                    |                                                                                                 | •      | Excluir                                                                                                    |     |
| (*) Campos obrigatórios                                                                                                    |                                                                                                 | Lir    | Limpar 🗶 Cancelar 📽 executar 🖺 Sal                                                                                                    | VAR |

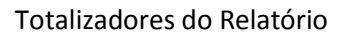

O botão Excluir, durante a criação do relatório, permite retirar um campo de totalização da relação.

Na Edição, a alteração de totalizadores, gerará um novo relatório, com mesmo nome.

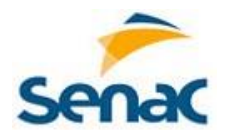

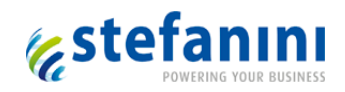

## 6.5 Excluir Relatório

Em ações, a opção "Excluir" é permitida apenas para o usuário que criou o relatório.

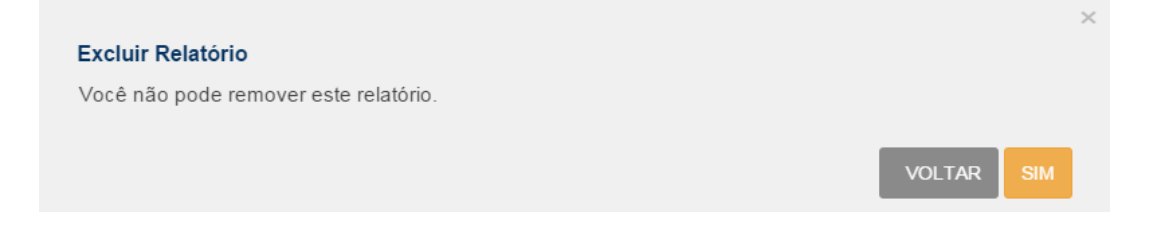

Quando o usuário tem permissão para excluir um relatório, uma mensagem confirmando a exclusão é mostrada.

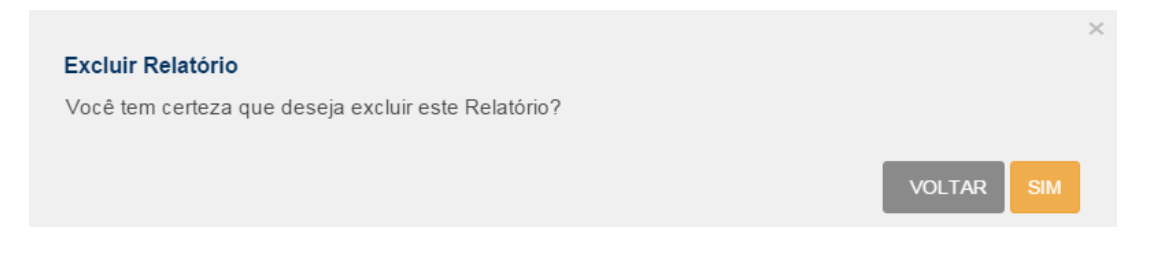

# 6.6 Compartilhar Relatório

Ao selecionar a opção de ação Incluir Compartilhamento, abre a tela modal para incluir um compartilhamento, selecionando perfil dos usuários que poderão compartilhar o relatório.

O botão Excluir, durante o cadastramento do compartilhamento do relatório, permite retirar um perfil da relação, antes de salvar.

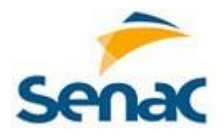

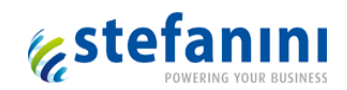

| Incluir Compartilhamento | Inclu    | ×<br><u>ir Compartilhamento</u> |
|--------------------------|----------|---------------------------------|
| Perfil*:                 |          |                                 |
| Planejamento EAD         | •        | Excluir                         |
| Secretaria EAD           | •        | Excluir                         |
| (*) Campos obrigatórios  | × CANCEL | AR 🖺 SALVAR                     |

Tela de Compartilhamento

Ao ser gerado novo relatório a partir de um relatório já existente, com compartilhamento, o novo relatório não terá qualquer compartilhamento cadastrado.

# 6.7 Visualizar Compartilhamento

Ao selecionar a opção de ação Incluir Visualizar Compartilhamento, abre a tela modal apenas para visualizar os perfis que participam do compartilhamento do relatório.

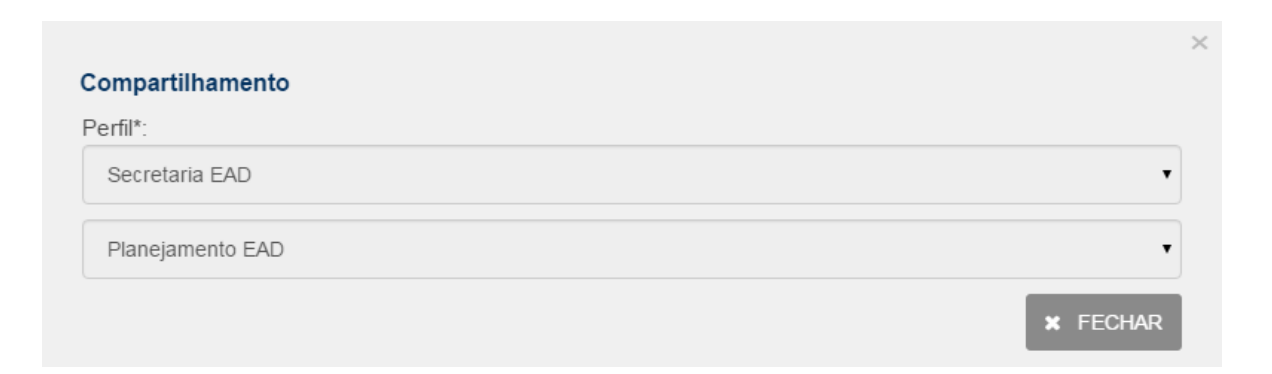

Tela de Visualização do Compartilhamento

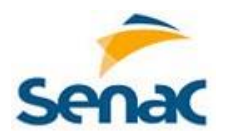

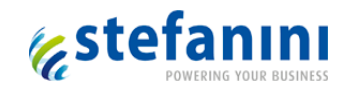

## 6.8 Visualizar Relatório

A visualização do Relatório deve ficar disponível para os usuários logados cujo perfil tem permissão para visualizar o Relatório, conforme o compartilhamento.

| Descrição*: Relação de usuários cadastrados                                                                                                    |                                                                                                    |
|----------------------------------------------------------------------------------------------------|----------------------------------------------------------------------------------------------------|
| Campos Disponíveis:                                                                                                    | Campos Selecionados:                                                                                                    |
| INF_ESTADO<br>DESCRICAO INF_ESTADO<br>CAD_SOLICITACAO<br>DDD TELEFONE SOLICITANTE CAD_SOLICITACAO<br>TELEFONE SOLICITANTE CAD_SOLICITACAO<br>NOME CAD_ALUNO<br>MATRICULA CAD_ALUNO<br>CPF CAD_ALUNO<br>EMAIL CAD_ALUNO<br>ULTIMAMODIFICACAO CAD_ALUNO<br>TEXTO CAD_COMUNICADO | ACESSO_USUARIO<br>NOME ACESSO_USUARIO<br>EMAIL ACESSO_USUARIO<br>DATACRIACAO ACESSO_USUARIO<br>PRIMEIROACESSO ACESSO_USUARIO<br>SOBRENOME ACESSO_USUARIO |
| Fotalizador*:                                                                                                    |                                                                                                    |
| NOME ACESSO USUARIO                                                                                                    | T                                                                                                    |

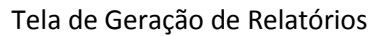

Ficará habilitado apenas o botão de Executar o relatório. Não deve permitir alterar campos, filtros ou totalizadores.

# 6.9 Resultado do Relatório

Ao clicar no botão Executar abre uma tela modal que mostrará a Descrição do Relatório e a Data de Geração do relatório em campos bloqueados e o resultado da pesquisa.

O resultado tem possibilidade de ser exportado nos formatos indicados na tela.

Para mostrar o resultado da pesquisa na tela foi estipulado um limite de 100 linhas.

Se quantidade de linhas for maior que o limite então o relatório será gerado diretamente em modo de exportação.

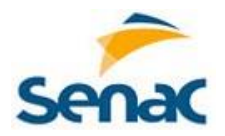

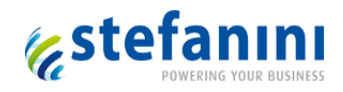

Se a geração do relatório for muito demorada, e ocorrer *time out* da página, então será enviado um e-mail ao usuário e enviado um informativo na *Home page* informando que o relatório está disponível, passando um link para buscá-lo.

# 7. Ações

Abaixo as ações previstas no sistema de Ferramenta de Polos e uma breve descrição:

Inserir  $\rightarrow$  Permite o usuário incluir mais um item referente à tela que está sendo acessada.

Editar  $\rightarrow$  Permite o usuário editar e alterar um item referente à tela que está sendo acessada.

Excluir  $\rightarrow$  Permite o usuário excluir um item referente a tela que está sendo acessada.

Visualizar  $\rightarrow$  Permite o usuário a visualização de um item referente a tela que está sendo acessada.

Adicionar Disciplina  $\rightarrow$  Permite o usuário incluir mais uma Unidade Curricular ao Curso.

Alterar Datas Presenciais ightarrow Permite o usuário alterar uma ou mais datas referente aos encontros presenciais.

Alterar Tutor Presencial  $\rightarrow$  Permite o usuário incluir um tutor referente a encontros presenciais.

Atendimento NEP OK  $\rightarrow$  Permite o usuário dar OK no atendimento NEP dando continuidade ao processo.

Ativar  $\rightarrow$  Permite o usuário a ativar um item referente a tela que está sendo acessada.

Ativar Perfil do Usuário  $\rightarrow$  Permite o usuário a ativar um perfil vinculado ao usuário.

Cancelar Vaga  $\rightarrow$  Permite o usuário a cancelar uma Vaga.

Chamado ASTI OK  $\rightarrow$  Permite o usuário dar OK no atendimento ao chamado à ASTI, dando continuidade ao processo.

Compartilhar  $\rightarrow$  Permite o usuário cadastrar um compartilhamento.

Confirmar Vaga  $\rightarrow$  Permite o usuário a confirmar uma Vaga.

Criar Turma Oficial  $\rightarrow$  Permite o usuário a criar uma Turma Oficial.

Dar andamento  $\rightarrow$  Permite o usuário a dar andamento a uma Solicitação.

Desativar  $\rightarrow$  Permite o usuário a desativar um item referente a tela que está sendo acessada.

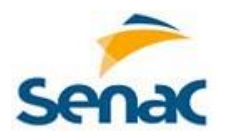

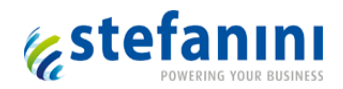

Desativar Perfil do Usuário  $\rightarrow$  Permite o usuário a desativar o perfil de um usuário.

Documento OK  $\rightarrow$  Permite o usuário a dar OK ao documento de Autorização de Polos anexado, confirmando sua validade.

Encaminhar Solicitação  $\rightarrow$  Permite o usuário a repassar a Solicitação para outra pessoa ou setor, fora do fluxo, sem alterar a etapa do fluxo.

Encerrar  $\rightarrow$  Permite o usuário a encerrar o atendimento da Solicitação.

Etapa Concluída  $\rightarrow$  Permite o usuário a concluir a etapa da Solicitação, passando-a para a próxima etapa do fluxo.

Excluir Tela/Ação  $\rightarrow$  Permite o usuário a excluir a permissão de uma determinada ação correspondente a uma determinada tela.

Incluir Datas Presenciais  $\rightarrow$  Permite o usuário incluir uma ou mais datas de encontros presenciais.

Incluir Documento  $\rightarrow$  Permite o usuário incluir documento para Autorização de Polos.

Autorizar Polo  $\rightarrow$  Permite o usuário acessar a tela de Autorização de Polos.

Reenviar E-mail  $\rightarrow$  Permite o usuário a reenviar o e-mail de cadastramento de usuário, inicialmente enviado de forma automática pelo sistema.

Rejeitar Documento  $\rightarrow$  Permite o usuário a rejeitar o documento para Autorização de Polos.

Relacionamento OK  $\rightarrow$  Permite o usuário a dar continuidade ao atendimento da Solicitação quando esta retorna do atendimento externo ao fluxo correspondente, retornando o estado da Solicitação para "Em andamento".

Vincular Ação ao Perfil  $\rightarrow$  Permite o usuário vincular uma ação ao perfil cadastrado.

Vincular Cursos  $\rightarrow$  Permite o usuário a vincular um curso.

Vincular Documento  $\rightarrow$  Permite o usuário vincular um documento.

Vincular Perfil e Polo  $\rightarrow$  Permite o usuário a vincular um perfil e polo a um usuário.

Vincular Tutor EAD  $\rightarrow$  Permite o usuário vincular um Tutor EAD a uma Unidade Curricular.

Vincular Tutor Presencial  $\rightarrow$  Permite o usuário vincular um Tutor presencial a uma Unidade Curricular.

Vinculo UMBRACO OK  $\rightarrow$  Permite o usuário dar OK no vinculo à UMBRACO, dando continuidade ao processo.

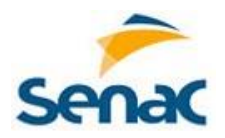

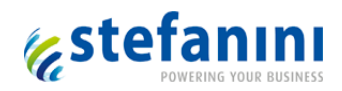

Visualizar Compartilhamento  $\rightarrow$  Permite o usuário visualizar quais perfis compartilham determinada tela ou relatório.

Visualizar Comunicado  $\rightarrow$  Permite o usuário visualizar o comunicado enviado.

Visualizar Documento  $\rightarrow$  Permite o usuário visualizar o documento anexado.

Visualizar Histórico  $\rightarrow$  Permite o usuário visualizar o histórico de determinado segmento do sistema.

Visualizar Motivo  $\rightarrow$  Permite o usuário a visualizar o motivo de um cancelamento.

Visualizar Relatório  $\rightarrow$  Permite o usuário a visualizar um relatório criado.

Vinculo ERP OK  $\rightarrow$  Permite o usuário dar OK no vinculo ao ERP, dando continuidade ao processo.

Enviar e-mail  $\rightarrow$  Permite o usuário enviar e-mail na tela que está sendo acessada.

Visualizar Polos do DR  $\rightarrow$  Permite o usuário visualizar todos os Polos de um DR.

Liberação de Polo  $\rightarrow$  Indica ao sistema que outros Polos serão liberados para seleção.

Vincular Usuário a mais de um Polo  $\rightarrow$  Permite o usuário a vincular um usuário a mais de um Polo.

Vincular Tutor a mais de um Polo  $\rightarrow$  Permite o usuário a vincular um Tutor a mais de um Polo.

Liberação de Vaga  $\rightarrow$  Permite o usuário a liberar uma vaga igual a uma já cadastrada.

OK p/incluir Documento  $\rightarrow$  Permite o usuário a liberação do processo para iniciar a Autorização de Polo.

Visualizar as solicitações dos DR's associados  $\rightarrow$  Permite o usuário visualizar as Solicitações de outro DR.

Visualizar as solicitações dos polos associados  $\rightarrow$  Permite o usuário a visualização de outros Polos de um mesmo DR.

Recebe informativo de cadastro de DR  $\rightarrow$  Indica que o usuário deve receber o informativo referente ao cadastro de um DR.

Recebe informativo de alteração de DR  $\rightarrow$  Indica que o usuário deve receber o informativo referente à alteração do cadastro de um DR.

Administrar Sistema  $\rightarrow$  Indica que o usuário terá poderes de Administrador do sistema de Ferramenta de Polos.

Ministrar Aula EAD  $\rightarrow$  Indica que o usuário terá perfil correspondente a um Tutor EAD.

Ministrar Aula Presencial  $\rightarrow$  Indica que o usuário terá perfil correspondente a um Tutor Presencial.

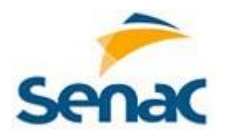

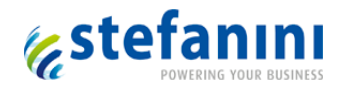

Recebe informativo de cadastro de POLO  $\rightarrow$  Indica que o usuário deve receber o informativo referente ao cadastramento de um Polo.

Recebe informativo de alteração de POLO  $\rightarrow$  Indica que o usuário deve receber o informativo referente à alteração do cadastro de um Polo.

Recebe informativo de inclusão de documento POLO  $\rightarrow$  Indica que o usuário deve receber o informativo referente à inclusão de documento para Autorização de Polo.

Recebe informativo de DOCUMENTO OK - POLO  $\rightarrow$  Indica que o usuário deve receber o informativo referente aprovação de documento para Autorização de Polo.

Recebe informativo de Chamado ASTI OK – POLO  $\rightarrow$  Indica que o usuário deve receber o informativo referente à abertura de chamado OK para a ASTI, a fim de dar continuidade ao processo.

Recebe informativo de Atendimento NEP OK - POLO  $\rightarrow$  Indica que o usuário deve receber o informativo referente ao atendimento NEP OK, a fim de dar continuidade ao processo.

Recebe informativo de Vinculo UMBRACO OK - POLO  $\rightarrow$  Indica que o usuário deve receber o informativo referente ao vínculo à UMBRACO OK, a fim de dar continuidade ao processo.

Recebe informativo Doc. autorização Polo reprovado  $\rightarrow$  Indica que o usuário deve receber o informativo referente à reprovação/rejeição do documento para Autorização de Polo.

Recebe informativo de Polo p/ vínculo a Curso EAD  $\rightarrow$  Indica que o usuário deve receber o informativo referente à Autorização de Polo concluída.

Recebe informativo de novas vagas cadastradas  $\rightarrow$  Indica que o usuário deve receber o informativo referente a uma nova vaga cadastrada.

Recebe informativo alteração de tutor presencial  $\rightarrow$  Indica que o usuário deve receber o informativo referente a uma alteração de um Tutor presencial.

Recebe informativo alteração de tutor EAD  $\rightarrow$  Indica que o usuário deve receber o informativo referente a uma alteração de um Tutor EAD.

Recebe informativo alteração encontro presencial  $\rightarrow$  Indica que o usuário deve receber o informativo referente a uma alteração de uma ou mais datas de encontros presenciais.

Recebe informativo vaga para vinculação UMBRACO  $\rightarrow$  Indica que o usuário deve receber o informativo referente a uma vaga a ser vinculada no UMBRACO.

Recebe informativo vaga de curso EAD para oferta  $\rightarrow$  Indica que o usuário deve receber o informativo referente a uma vaga a ser ofertada.

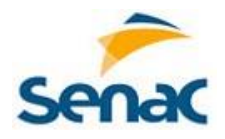

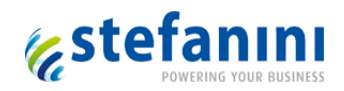

# 8. E-mail

Durante o processo de cadastramento de informações na Ferramenta de Polos são gerados e enviados alguns e-mails.

Abaixo estão relacionados os eventos que geram o envio, com respectivo texto. Os destinatários estão vinculados à ação a ser tomada na continuidade do processo.

Para que o usuário receba o e-mail, ele deve ser vinculado à respectiva ação.

| Ação                     | Destinatário/Ação                                      | Texto do E-mail                                          |
|--------------------------|--------------------------------------------------------|----------------------------------------------------------|
| Incluir Usuário (Salvar) | Usuário                                                | Cadastro efetuado                                        |
| Chamado ASTI OK          | Atendimento NEP OK                                     | Novo Polo para inclusão no ERP.                          |
| Atendimento NEP OK       | Vinculo UMBRACO OK                                     | Novo Polo para vinculação a Curso<br>Técnico EAD.        |
| Vinculo UMBRACO OK       | Recebe informativo de<br>cadastro de POLO              | Novo Polo para vinculação a Curso<br>Técnico no UMBRACO. |
| Incluir Vaga (Salvar)    | Vinculo ERP OK                                         | Novas vagas incluídas.                                   |
| Vinculo ERP OK           | Vinculo UMBRACO OK                                     | Novas vagas para vínculo a turma<br>temporária.          |
| Vinculo UMBRACO OK       | Recebe informativo de vaga<br>de curso EAD para oferta | Novas vagas para vínculo ao Portal<br>EAD/ UMBRACO.      |

# 9. Glossário

| Termo | Descrição                                                                                                    |
|-------|----------------------------------------------------------------------------------------------------|
| Modal | Janela que se abre na aplicação. O utilizador deve interagir com esta janela para voltar a utilizar as funcionalidades do sistema. |

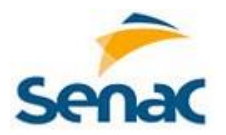

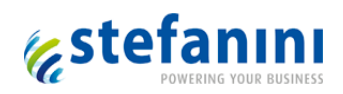

| Grid     | Listagem de registros de uma página, informações dispostas em linhas e<br>colunas.                                                                                                    |
|----------|----------------------------------------------------------------------------------------------------|
| Combo    | Uma caixa de listagem que permite mostrar uma lista comprida de opções.<br>Campo para seleção de informações.                                                                                                    |
| URL      | URL é o endereço de um recurso disponível em uma rede, seja a rede internet<br>ou intranet,                                                                                                    |
| Token    | É um dispositivo eletrônico gerador de senhas, geralmente sem conexão física<br>com o computador, que auxiliam o usuário quanto à segurança pessoal ao<br>gerar uma senha temporária de proteção para as contas que ele utiliza. |
| Homepage | Página principal, página inicial, página de entrada ( <b>homepage</b> em inglês) é a<br>página inicial de um site da internet (também chamado sítio).                                                                            |
| Aba      | Varias páginas dentro de uma janela ou modal.                                                                                                    |
| Checkbox | Recurso comum a caixas de diálogos usados para ativar ou desativar mais de<br>uma função em um programa. Visualmente é representado por um quadrado<br>branco, que quando selecionado apresenta uma marcação em seu interior.    |
| Link     | Link é o nome de um navegador web em modo texto.                                                                                                    |